# Reports

The following is a summary of Reports that are standard with CM/ECF and may be used by trustees, attorneys, and PACER users.

To access **Reports**, click on **Reports** on the Main Menu bar. The Reports screen will display all reports available.

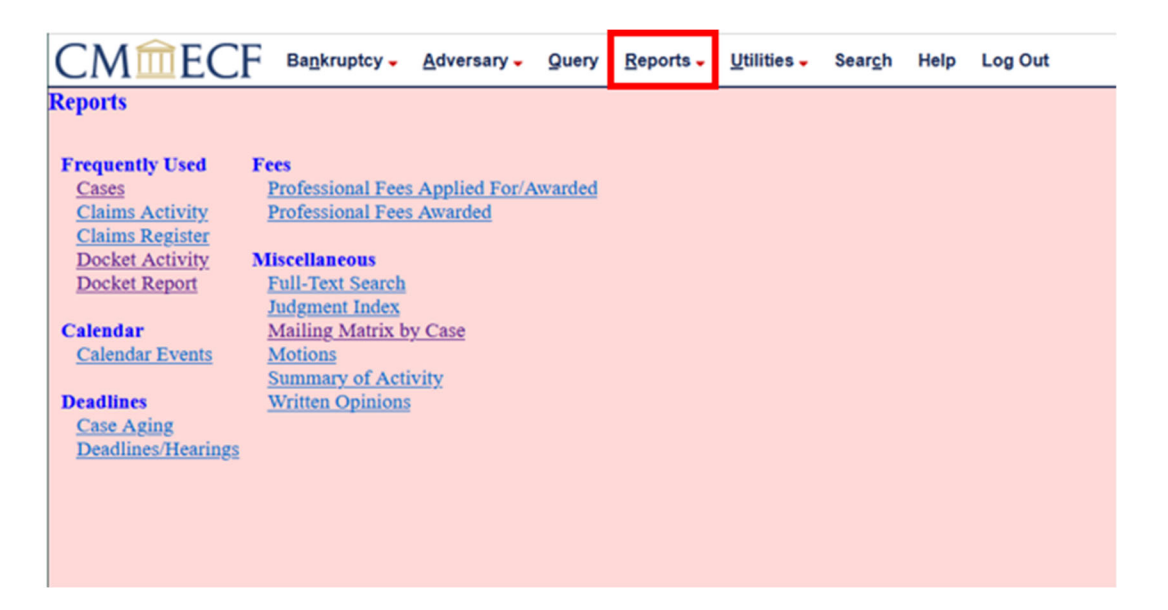

**Cases** Report: This report may be used to monitor new bankruptcy and adversary filings. It can also be used for cases discharged, closed, dismissed, or converted.

| CMmec              | F   | Bankruptcy -     | Adversary -   | Query   | Reports - | Utilities 🗸 | Sear <u>c</u> h | Help | Log Out |
|--------------------|-----|------------------|---------------|---------|-----------|-------------|-----------------|------|---------|
| Reports            |     |                  |               |         |           |             |                 |      |         |
|                    |     |                  |               |         |           |             |                 |      |         |
| Frequently Used    | Fee | 25               |               |         |           |             |                 |      |         |
| Cases              | P   | rofessional Fees | Applied For/A | Awarded |           |             |                 |      |         |
| Claims Activity    | P   | rofessional Fees | Awarded       |         |           |             |                 |      |         |
| Claims Register    |     |                  |               |         |           |             |                 |      |         |
| Docket Activity    | Mi  | scellaneous      |               |         |           |             |                 |      |         |
| Docket Report      | F   | ull-Text Search  |               |         |           |             |                 |      |         |
|                    | J   | udgment Index    |               |         |           |             |                 |      |         |
| Calendar           | N   | failing Matrix b | y Case        |         |           |             |                 |      |         |
| Calendar Events    | N   | fotions          |               |         |           |             |                 |      |         |
|                    | S   | ummary of Acti   | <u>vity</u>   |         |           |             |                 |      |         |
| Deadlines          | V   | Vritten Opinions |               |         |           |             |                 |      |         |
| Case Aging         |     |                  |               |         |           |             |                 |      |         |
| Deadlines/Hearings | 1   |                  |               |         |           |             |                 |      |         |
|                    |     |                  |               |         |           |             |                 |      |         |
|                    |     |                  |               |         |           |             |                 |      |         |
|                    |     |                  |               |         |           |             |                 |      |         |

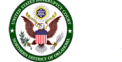

| CMmECF Bagkruptcy. Adversary. Query Reports. Utilities. Search Hel        | elp Log Out                                                             |
|---------------------------------------------------------------------------|-------------------------------------------------------------------------|
| Cases Report                                                              |                                                                         |
| Warning: you will be billed for the total number of pages (t              | this report is not subject to the 30-page limit on PACER charges        |
| Office Case type ap ap bk U                                               |                                                                         |
| Trustee Adams, Joseph Q.<br>Adamson, Peter, III                           |                                                                         |
| Filed to Entered 2/27/2024                                                |                                                                         |
| Closed to Converted to                                                    |                                                                         |
| Split to Transferred to                                                   |                                                                         |
| Reopened 10 10                                                            |                                                                         |
| Terminal digit(s) 2, 4-7                                                  | Open cases     Party information     Closed cases     Pro se cases only |
| Show more options                                                         |                                                                         |
| Sort by Filed Date v v                                                    |                                                                         |
| Output format SFormatted display<br>Otata only Include field descriptions |                                                                         |
| Run Report Clear                                                          |                                                                         |

**Case Type**: The choices are ap - Adversary Proceedings or bk - Bankruptcy. The default is all cases.

Chapter: Cases can be selected by Chapter 7, 9, 11, 12, or 13. The default is all chapters.

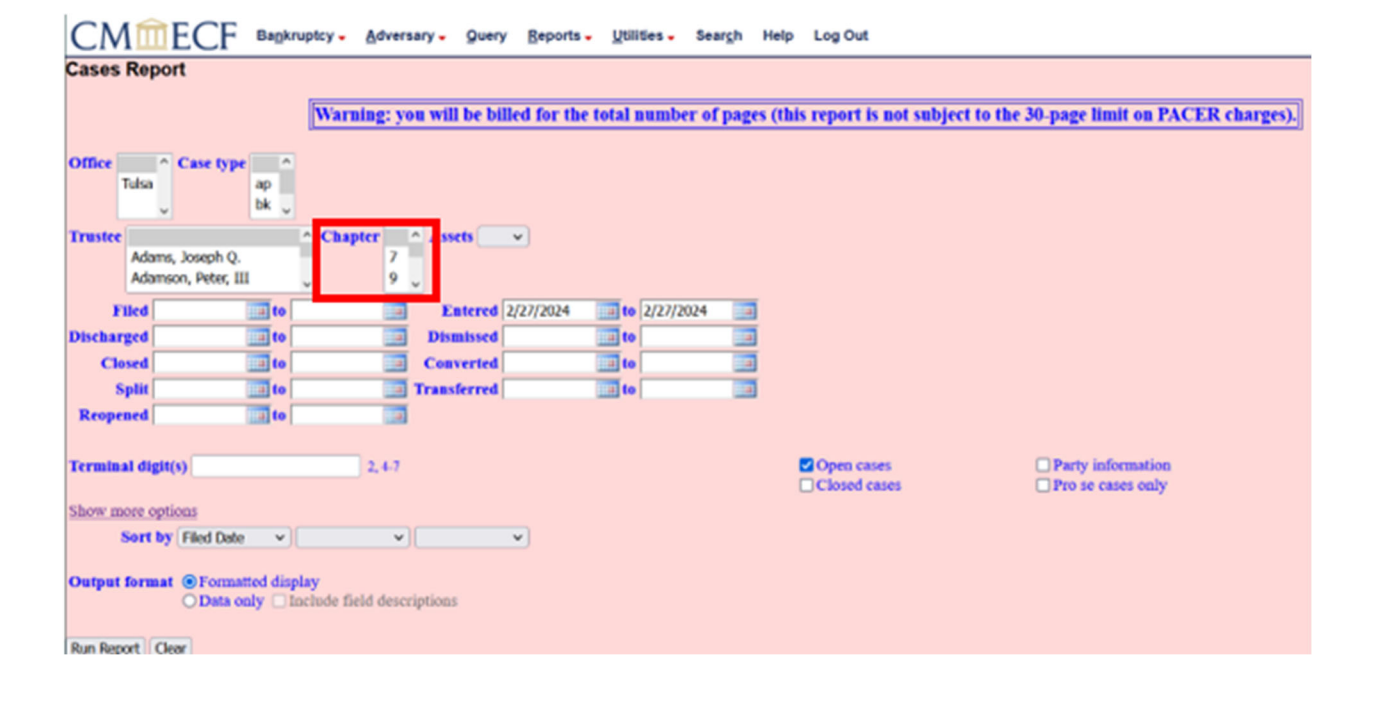

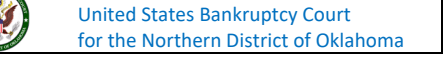

| CMmECF Bagkruptcy. Adversary. Query Reports. Utilities. Search              | Help Log Out                                                            |
|-----------------------------------------------------------------------------|-------------------------------------------------------------------------|
| Cases Report                                                                |                                                                         |
| Warning: you will be billed for the total number of page                    | es (this report is not subject to the 30-page limit on PACER charges).] |
| Office Tulsa Case type ap bk U                                              |                                                                         |
| Trustee Adams, Joseph Q.<br>Adamson, Peter, III v 9 v                       |                                                                         |
| Filed to Entered 2/27/2024 to 2/27/2024                                     |                                                                         |
| Discharged to Dismissed to I                                                |                                                                         |
| Closed ito Converted ito                                                    |                                                                         |
| Reopened to Transferred to to                                               |                                                                         |
| Terminal digit(s) 2, 4-7                                                    | Open cases     Party information     Closed cases     Pro se cases only |
| Show more options                                                           |                                                                         |
| Sort by Filed Date v                                                        |                                                                         |
| Output format @Formatted display<br>O Data only  Include field descriptions |                                                                         |
| Run Report Clear                                                            |                                                                         |

Trustee: Allows you to limit case information by trustee. The default is all trustees.

### Assets: Cases can be selected by Yes or No.

| CMmECF Bagkruptcy . Adversary . Query Reports . Utilities . Search He | ip Log Out                       |                                  |
|-----------------------------------------------------------------------|----------------------------------|----------------------------------|
| Cases Report                                                          |                                  |                                  |
|                                                                       |                                  |                                  |
| Warning: you will be billed for the total number of pages (           | his report is not subject to the | 30-page limit on PACER charges). |
|                                                                       |                                  |                                  |
| Office Case type                                                      |                                  |                                  |
| Tutsa ap                                                              |                                  |                                  |
|                                                                       |                                  |                                  |
| Trustee ^ Chapter ^ Assets v                                          |                                  |                                  |
| Adams, Joseph Q. 7                                                    |                                  |                                  |
| Adamson, Peter, III                                                   |                                  |                                  |
| Filed to Entered 2/27/2024 to 2/27/2024                               |                                  |                                  |
| Discharged ito iso iso iso iso iso iso iso iso iso is                 |                                  |                                  |
| Closed to Converted to                                                |                                  |                                  |
| Split Transferred III to                                              |                                  |                                  |
| Propend III to III                                                    |                                  |                                  |
|                                                                       |                                  |                                  |
|                                                                       |                                  | O Party information              |
| Terminal digit(s)                                                     | Open cases                       | Party information                |
| Chase mass antions                                                    | L. C. Martin Carto               | Crivit date daty                 |
| Show more options                                                     |                                  |                                  |
| Sort by Filed Date                                                    |                                  |                                  |
| Output format @Formatted display                                      |                                  |                                  |
| OData only Include field descriptions                                 |                                  |                                  |
|                                                                       |                                  |                                  |
| Run Report Clear                                                      |                                  |                                  |

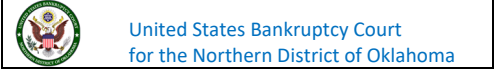

Date Type – Allows you to specify which date is used when generating the report. The choices are **Filed**, **Discharged**, **Closed**, **Split**, **Reopened**, **Entered**, **Dismissed**, **Converted**, and **Transferred**. The default is **Entered** Date. Enter a beginning and/or ending date. For one day's activity, the dates should be the same in both fields. Enter dates by MM/DD/YY or MM/DD/YYYY.

| CMmECF Bagkruptcy. Adversary. Query Beports. Utilities. Seargh He                                                                                                    | Hp Log Out                                                              |
|----------------------------------------------------------------------------------------------------|-------------------------------------------------------------------------|
| Cases Report                                                                                                    |                                                                         |
| Warning: you will be billed for the total number of pages (t                                                                                                    | this report is not subject to the 30-page limit on PACER charges).]     |
| Office Tulsa Case type ap bk.                                                                                                    |                                                                         |
| Trustee Adams, Joseph Q.<br>Adamso, Peter, III                                                                                                    |                                                                         |
| Flied         ato         Entered         2/27/2024         ato         2/27/2024         ato           Discharged         ato         ato </td <td></td> |                                                                         |
| Closed 10 Converted 10                                                                                                    |                                                                         |
| Respend I to                                                                                                    |                                                                         |
| Terminal digit(s) 2, 4-7                                                                                                    | Open cases     Party information     Closed cases     Pro se cases only |
| Show more options                                                                                                    |                                                                         |
| Sort by Filed Date v v v                                                                                                    |                                                                         |
| Output format © Formatted display<br>Outa only Include field descriptions                                                                                                    |                                                                         |
| Run Report Clear                                                                                                    |                                                                         |

**Open cases** or **Closed Cases**: You can restrict activity by open or closed cases. A check mark is defaulted in the **Open Cases** box. The option to include or exclude closed cases is available by checking the appropriate boxes. The default in this box is no closed cases.

| CMmECF Bagkruptcy . Adversary . Query Reports . Utilities . Search Help Log Out                                               |
|----------------------------------------------------------------------------------------------------|
| Cases Report                                                                                                    |
| Warming: you will be billed for the total number of names (this remost is not subject to the 30 name limit on PACEP sharme)   |
| warming, you will be bined for the total number of pages (this report is not subject to the 50-page number of rACER charges). |
| Office Case type ap ap bk v                                                                                                   |
| Trustee A Assets V                                                                                                    |
| Adams, Joseph Q. 7<br>Adamson, Peter, III 9                                                                                   |
| Filed III to III Entered 2/27/2024 III to 2/27/2024 III                                                                       |
| Discharged at Dismissed at the at                                                                                             |
| Closed ato Converted ato a                                                                                                    |
| Split do Transferred to to                                                                                                    |
| Reopened ato a                                                                                                    |
| Terminal digit(s) 2, 4-7                                                                                                    |
| Show more options                                                                                                    |
| Sort by [Fied Date v] v] v]                                                                                                   |
| Output format @Formatted display<br>Onta only Include field descriptions                                                      |
| Run Report Clear                                                                                                    |

**Party information**: Placing a check mark in this box will allow you to include additional party information along with each party(s) name (i.e., address, SSN [last 4 digits], and TAX ID) to the report.

| CMmECF Bagkru                                      | ptcy - Adversary - Query Reports    | • Utilities • Search Help   | Log Out                         |                                        |
|----------------------------------------------------|-------------------------------------|-----------------------------|---------------------------------|----------------------------------------|
| Cases Report                                       |                                     |                             |                                 |                                        |
|                                                    | Warning: you will be billed for the | e total number of pages (th | is report is not subject to the | 30-page limit on PACER charges).       |
| Office Case type ap bk                             |                                     |                             |                                 |                                        |
| Trustee<br>Adams, Joseph Q.<br>Adamson, Peter, III | Chapter Assets                      |                             |                                 |                                        |
| Filed                                              | Entered 2/27/2024                   | 10 2/27/2024                |                                 |                                        |
| Discharged to                                      | Dismissed                           | 📰 to 📰                      |                                 |                                        |
| Closed                                             | Converted                           | iii to                      |                                 |                                        |
| Split to                                           | Transferred                         | iiii to                     |                                 |                                        |
| Reopened                                           |                                     |                             |                                 |                                        |
| Terminal digit(s)                                  | 2,4.7                               |                             | Open cases<br>Closed cases      | Party information<br>Pro se cases only |
| Show more options                                  |                                     |                             |                                 |                                        |
| Sort by Filed Date v                               | · ·                                 |                             |                                 |                                        |
| Output format @Formatted displ<br>O Data only _ In | ay<br>clude field descriptions      |                             |                                 |                                        |
| Run Report Clear                                   |                                     |                             |                                 |                                        |

**Sort by**: Allows you to select up to three sorting order sequences for the report. The choices are **Filed Date**, **Entered Date**, **Case Number**, **Chapter**, **Terminal Digit**, **Case Type**, **Office**, or **Trustee**. The default is Filed Date.

| CMmECF Bagkruptcy . Adversary . Query Reports . Utilities . Search He                                                                                                    | lp Log Out                       |                                         |
|----------------------------------------------------------------------------------------------------|----------------------------------|-----------------------------------------|
| Cases Report                                                                                                    |                                  |                                         |
| Warning: you will be billed for the total number of pages (                                                                                                    | his report is not subject to the | 30-page limit on PACER charges).        |
| Office Tulsa Case type ap bk U                                                                                                    |                                  |                                         |
| Trustee Adams, Joseph Q.<br>Adamson, Peter, III                                                                                                    |                                  |                                         |
| Filed         into         Entered         2/27/2024         into         2/27/2024         into         2/27/2024         into         into         in |                                  |                                         |
| Split a to a Transferred a to a Reopened a to a                                                                                                    |                                  |                                         |
| Terminal digit(s) 2,4-7                                                                                                    | Open cases Closed cases          | Party information     Pro se cases only |
| Show more options Sort by Filed Date  V V V V V V V V V V V V V V V V V V V                                                                                                    |                                  |                                         |
| Output format @Formatted display<br>OData only Include field descriptions                                                                                                    |                                  |                                         |
| Run Report Clear                                                                                                    |                                  |                                         |

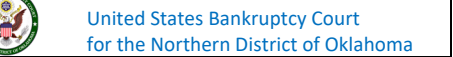

**Case No./Related Case Info**: Displays the assigned case number. Clicking on the case number hyperlink will allow you to generate a Docket Report. If the Case Type is an Adversary Proceeding (ap), the "Lead" case number appears beneath the adversary case number hyperlink.

| CMIECF Bagkruptcy -                                                                  | Adver | sary - | Query Beports - Utilities -                       | Seargh Help Log Out           |                             |                                        |                                                                                                    |  |
|--------------------------------------------------------------------------------------|-------|--------|---------------------------------------------------|-------------------------------|-----------------------------|----------------------------------------|----------------------------------------------------------------------------------------------------|--|
| Cases Report for 2/27/2024<br>U.S. Bankruptcy Court<br>Northern District of Oklahoma |       |        |                                                   |                               |                             |                                        |                                                                                                    |  |
| Case No                                                                              | To    | 0      | Derty (                                           | -to                           | Judge                       | Dates                                  | Other Info                                                                                                    |  |
| Related Case Info<br>24-10018-M                                                      | tk    | 7      | Mickey Mouse<br>Altomey for Deblor: Johnny Pawer  | -                             | Trustee<br>Michael<br>Maloy | Filed 00/23/2004<br>Entered 00/23/2004 | Office Tuha<br>Assets No<br>Feer Paul<br>County TULSAOK<br>Watekey<br>Nature of Debt Consumer<br>Type of Debts Individual           |  |
| 24-10019 M                                                                           | 5k    | 7      | Donald Duck<br>Attorney for Debtor Johnny Paker   |                               | Michael<br>Malicy           | Filed 00/23/2004<br>Entered 02/23/2004 | Office Tables<br>Assets Yes<br>Fee Paid<br>County, ROGERS-OK<br>Volumbary<br>Nature of Dobt. Consumer<br>Type of Dobts: Individual  |  |
| 24-10020-M                                                                           | tk.   | 7      | Dainy Duck<br>Attorney for Debtor: Johnny Paxer   |                               | Michael<br>Malky            | Filed 00/23/2004<br>Entered 02/23/2004 | Offen Tolen<br>Assen: No<br>Fen Paid<br>Courty ROGERS-OK<br>Vehrlary<br>Nalure of Debt Consumer<br>Type of Debt Consumer            |  |
| 24-10021-M                                                                           | bk .  | 13     | Minnie Mouse<br>Attorney for Deblor, Johnny Paxer |                               | Michael<br>Eck              | Filed 00/23/2024<br>Entered 02/23/2024 | Office: Totus<br>Assets: Vis:<br>For: Paid<br>County, OSADE-OK<br>Veluntary<br>Nature of Dobt: Consumor<br>Type of Dobt: Individual |  |
|                                                                                      |       |        |                                                   | Total number of cases:        |                             |                                        |                                                                                                    |  |
|                                                                                      |       |        |                                                   | Salaction Criteria by the Da  | -                           |                                        |                                                                                                    |  |
|                                                                                      |       |        |                                                   | Judge All                     |                             |                                        |                                                                                                    |  |
|                                                                                      |       |        |                                                   | Trustee All                   |                             |                                        |                                                                                                    |  |
|                                                                                      |       |        |                                                   | Office All                    |                             |                                        |                                                                                                    |  |
|                                                                                      |       |        |                                                   | Filed 02/23/2024 to 02/2      | 7/2024                      |                                        |                                                                                                    |  |
|                                                                                      |       |        |                                                   | Sorted by date filed, case nu | mber                        |                                        |                                                                                                    |  |
|                                                                                      |       |        |                                                   | Case Status Open cases only   |                             |                                        |                                                                                                    |  |

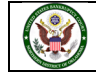

| CMmECF Bagkruptcy - Adversary - Query Beports - Utilities - Seargh Help Log Out                             |      |                                                                        |                                                                                                    |                                         |                                                                                                    |  |  |  |  |
|----------------------------------------------------------------------------------------------------|------|------------------------------------------------------------------------|----------------------------------------------------------------------------------------------------|-----------------------------------------|----------------------------------------------------------------------------------------------------|--|--|--|--|
| Cases Report for 2/27/2024                                                                                  |      |                                                                        |                                                                                                    |                                         |                                                                                                    |  |  |  |  |
| U.S. Bankruptcy Court                                                                                       |      |                                                                        |                                                                                                    |                                         |                                                                                                    |  |  |  |  |
| Northern District of Oklahoma                                                                               |      |                                                                        |                                                                                                    |                                         |                                                                                                    |  |  |  |  |
| Case No<br>Related Case Info                                                                                | Тр   | Ch Party                                                               | info Ju                                                                                             | dge Dates                               | Other Info                                                                                                    |  |  |  |  |
| 24-10018-M                                                                                                  | tk   | 7 Mickey Mouse<br>Attorney for Debtor. Johnny Paker                    | Michael<br>Maloy                                                                                    | Filed 00/25/2004<br>Externed 00/25/2004 | Office: Tulsa<br>Asseti: No<br>Feen Paul<br>County TULSA-OK<br>Valunkary<br>Nature of Dobt: Consumer<br>Type of Dobt: Individual       |  |  |  |  |
| 24-10019-M                                                                                                  | 5k   | 7 Donald Duck<br>Attorney for Debtor: Johnny Paser                     | Michael<br>Maloy                                                                                    | Filed 00/25/2004<br>Entered 00/25/2004  | Office Tabus<br>Assets Yes<br>Fee Paul<br>County, ROGERS-OK<br>Volumbary<br>Nalace of Dobt. Consumer<br>Type of Dobts: Individual      |  |  |  |  |
| 24-10020-M                                                                                                  | BK . | 7 Dainy Dack<br>Attorney for Deblor. Johnny Paser                      | Michael<br>Maloy                                                                                    | Filed 00/25/2004<br>Enlared 00/25/2004  | Office Tubio<br>Assette No<br>Fee Paid<br>County ROGERS-OK<br>Vehanlary<br>Nature of Debt Consumer<br>Type of Debts: Individual        |  |  |  |  |
| 24-10021-M                                                                                                  | 5k   | <ol> <li>Minnie Mouse<br/>Attorney for Debtor. Johnny Paser</li> </ol> | Michael<br>Eok                                                                                      | Find 00/25/2004<br>Entered 00/25/2004   | Office: Tubus<br>Assette: Yes<br>Peor Paul<br>Country: OSAGE-OK<br>Waterlang<br>Nature of Dubt: Consumer<br>Type of Dubto:: Individual |  |  |  |  |
| Total assuber of cases: 4<br>Selection Criteria for this Report<br>Judge All<br>Trustee All<br>Attorney All |      |                                                                        |                                                                                                    |                                         |                                                                                                    |  |  |  |  |
|                                                                                                    |      |                                                                        | Filed 02/23/2024 to 02/27/2024<br>Sorted by date filed, case number<br>Case Status: Open cases only |                                         |                                                                                                    |  |  |  |  |

**Tp** (Type Proceeding): Displays either ap or bk.

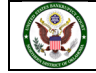

## **Ch** (Chapter): Displays either 7, 9, 11, 12, or 13.

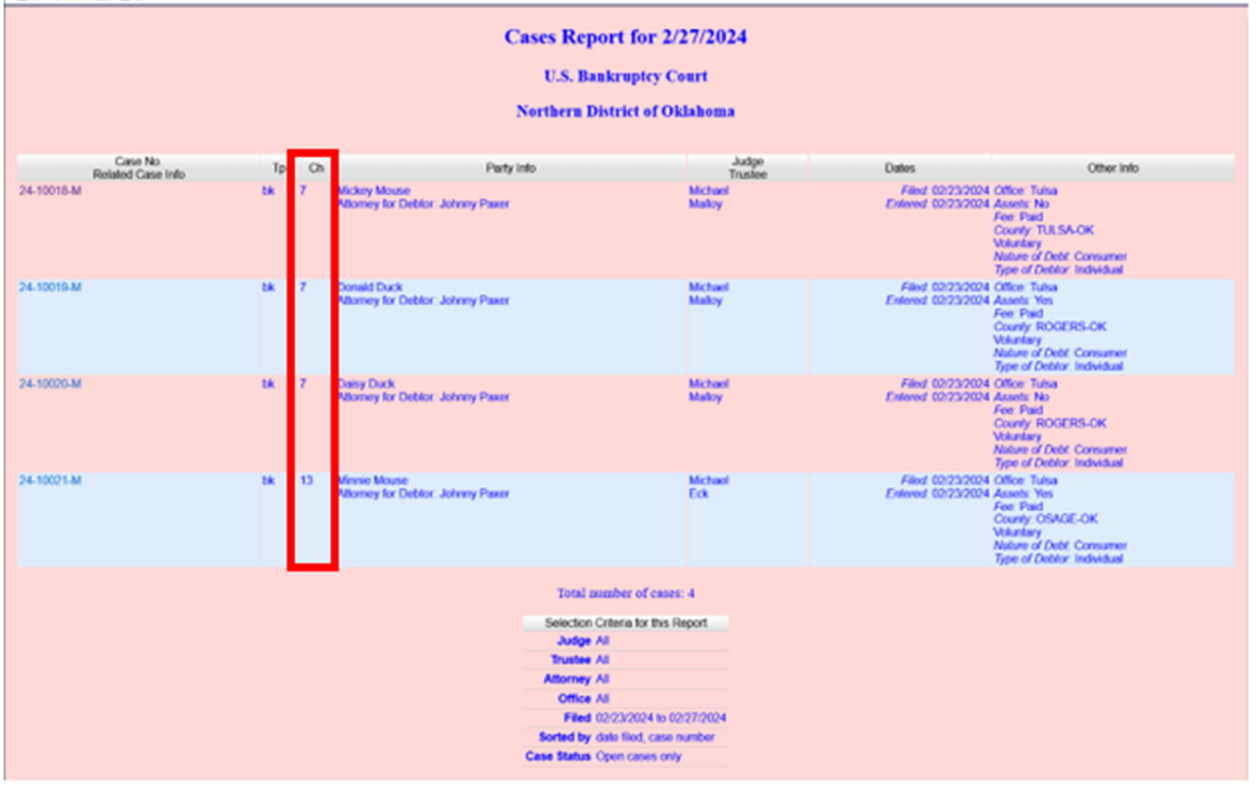

### CMmECF Bagkruptcy . Adversary . Query Beports . Wildes . Seargh Help Log Out

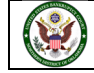

**Party Info**: Displays the debtor (and joint debtor) information for bankruptcy cases. Plaintiff information will also be displayed for ap cases.

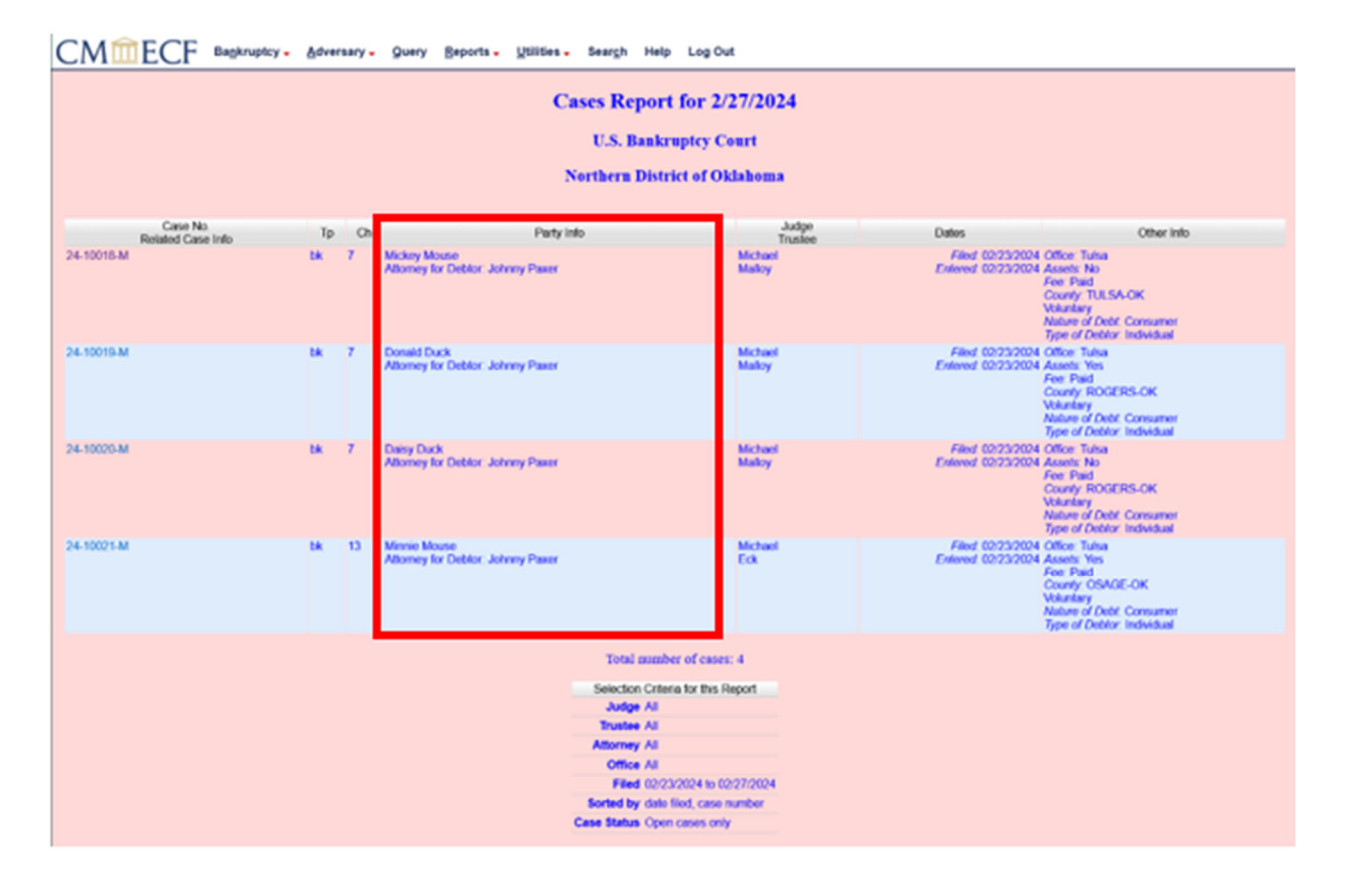

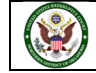

**Judge/Trustee**: If there is a trustee on a bankruptcy case, the name appears directly below the judge's name.

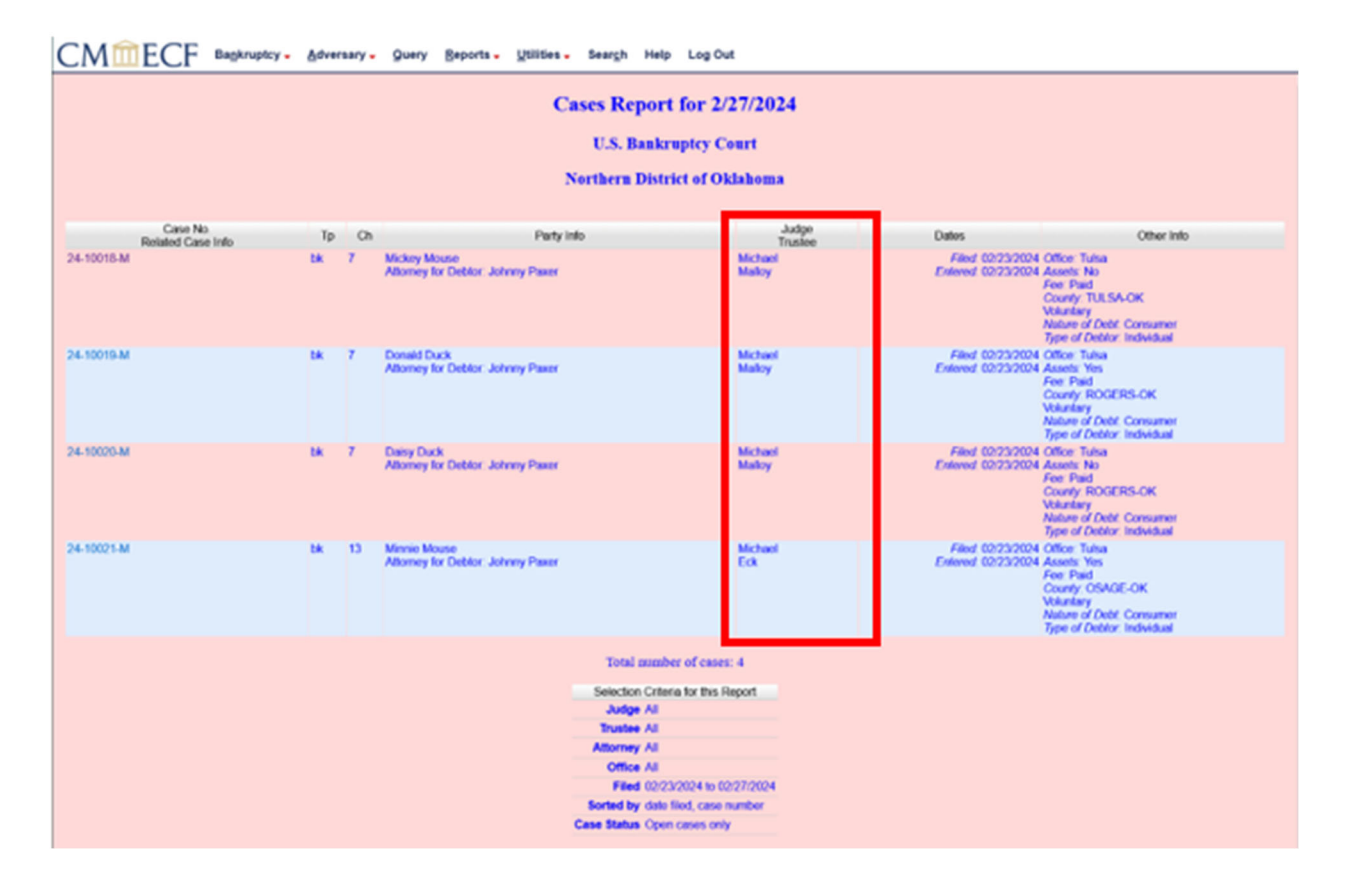

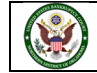

**Dates**: Date information will include the dates the proceedings were either Filed, Converted, Dismissed, Discharged, Closed, or Entered.

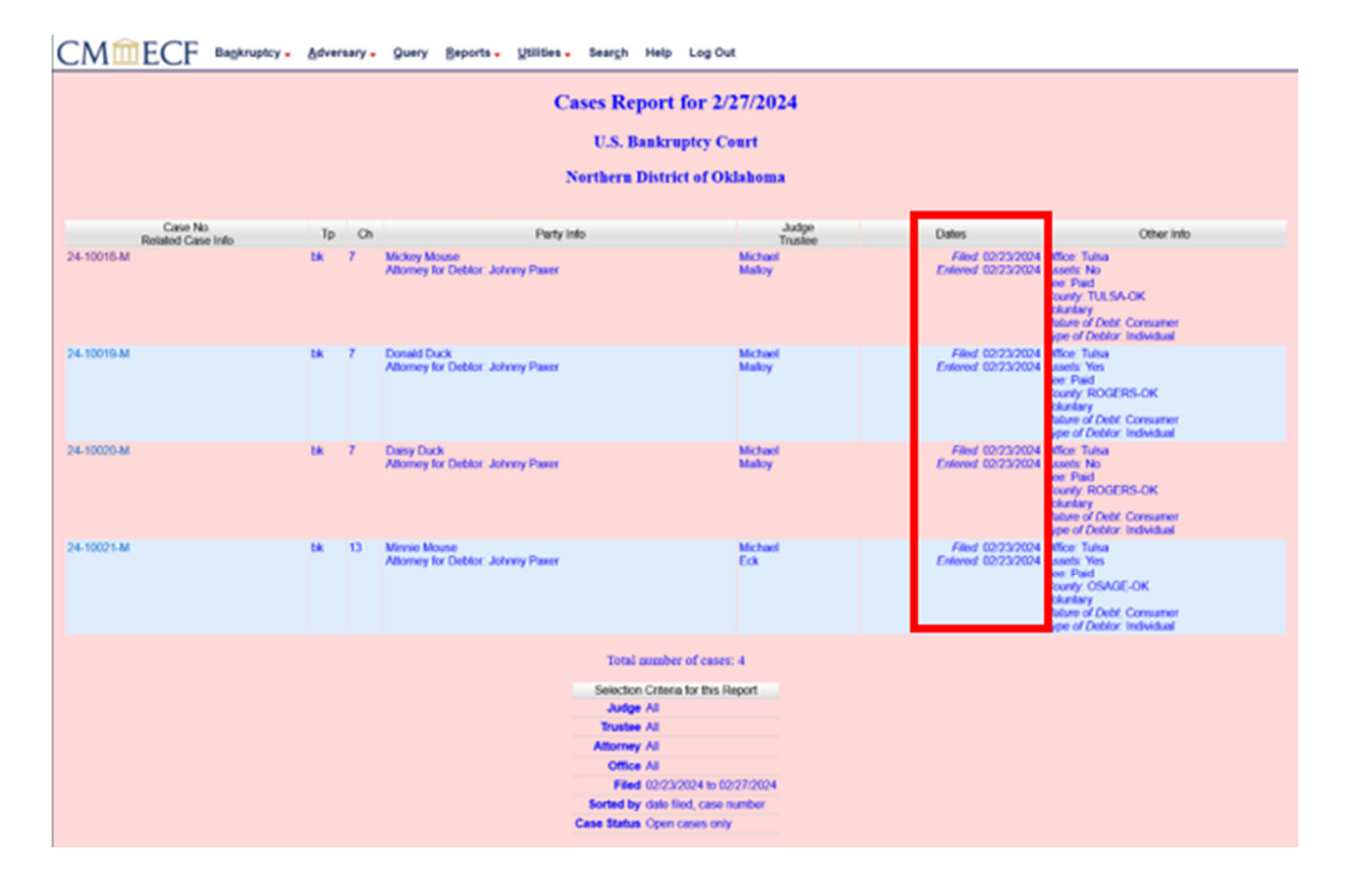

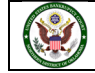

| CMmECF Bagkruptcy - Adversary - Query Beports - Utilities - Seargh Help Log Out      |                                        |                                                                                                    |  |  |  |  |  |  |  |
|--------------------------------------------------------------------------------------|----------------------------------------|----------------------------------------------------------------------------------------------------|--|--|--|--|--|--|--|
| Cases Report for 2/27/2024                                                           |                                        |                                                                                                    |  |  |  |  |  |  |  |
| U.S. Bankruptcy Court                                                                |                                        |                                                                                                    |  |  |  |  |  |  |  |
| Northern District of Oklahoma                                                        |                                        |                                                                                                    |  |  |  |  |  |  |  |
|                                                                                      |                                        |                                                                                                    |  |  |  |  |  |  |  |
| Case No Tp Ch Party Info Judge<br>Related Case Info Trustee                          | Dates                                  | Other info                                                                                                    |  |  |  |  |  |  |  |
| 24-10018-M bit 7 Mickey Mouse Michael Michael Aborney for Debtor Johnny Paxer Malkoy | Filed 02/23/200-<br>Enland 02/23/200-  | Office Tuhua<br>Assents No<br>Fee Paid<br>County TULSA-OK<br>Voluntary<br>Nature of Debt Consumer<br>Type of Debts' Individual       |  |  |  |  |  |  |  |
| 24-10019-M bk 7 Donald Dack Michael Michael Maloy                                    | Filed 02/23/200-<br>Enlered 02/23/200- | Office Tahaa<br>Asanta: Yen<br>Fee Paid<br>County ROGERS-OK<br>Voluntary<br>Natare of Dobt. Consumer<br>Type of Debts: Individual    |  |  |  |  |  |  |  |
| 24-10020-M BK 7 Davy Duck Michael Altorney for Doblor Johnny Paxer Maloy             | Filed 00/23/200-<br>Enleved 00/23/200- | Office Tables<br>Assets No<br>Fee Paid<br>Courty ROGERS-OK<br>Volustary<br>Nature of Debt. Consumer<br>Type of Debt. Todyskaal       |  |  |  |  |  |  |  |
| 24-10021-M bk 13 Mexico Mouse Michael Eck                                            | Filed 02/23/200-<br>Enland 02/23/200-  | Officer Tahna<br>Assetts: Yes<br>Foor Paul<br>County: OSADE-OK<br>Valution:<br>Nature of Dubt: Consumer<br>Type of Debts: Individual |  |  |  |  |  |  |  |
| Total number of cases: 4                                                             |                                        |                                                                                                    |  |  |  |  |  |  |  |
| Selection Criteria for this Report                                                   |                                        |                                                                                                    |  |  |  |  |  |  |  |
| Judge All<br>Trustee All                                                             |                                        |                                                                                                    |  |  |  |  |  |  |  |
| Attorney Al                                                                          |                                        |                                                                                                    |  |  |  |  |  |  |  |
| Office All Eland (0/27/2024 to (0/27/2024                                            |                                        |                                                                                                    |  |  |  |  |  |  |  |
| Sorted by date field, case number                                                    |                                        |                                                                                                    |  |  |  |  |  |  |  |
| Case Status Open cases only                                                          |                                        |                                                                                                    |  |  |  |  |  |  |  |

**Other Info**: Other information may include the Office, asset designation, fee status, and county.

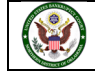

A Transaction Receipt will be displayed at the end of the report summarizing the criteria used, the number of cases that were included, and number of billable pages.

| CMmECF Bagkruptcy -                                                                                                    | Advers | ary - | Query Beports - Utilities                           | Seargh I                                                         | Help Log Out                                                                                                    |                                      |                                          |                                                                                                    |
|----------------------------------------------------------------------------------------------------|--------|-------|-----------------------------------------------------|------------------------------------------------------------------|----------------------------------------------------------------------------------------------------|--------------------------------------|------------------------------------------|----------------------------------------------------------------------------------------------------|
|                                                                                                    |        |       |                                                     | Northern D                                                       | istrict of Oklahoma                                                                                                    |                                      |                                          |                                                                                                    |
| Case No.                                                                                                    | Тр     | Ch    | Party                                               | Info                                                             |                                                                                                    | ludge                                | Dates                                    | Other Info                                                                                                    |
| 24-10018-M                                                                                                    | bk.    | 7     | Mickey Mouse<br>Attorney for Deblor: Johnny Paser   |                                                                  | Michael<br>Malloy                                                                                                    | 125.000                              | Filed 02/23/2024<br>Entered 02/23/2024   | Office Tulsa<br>Assets No<br>Fee Past<br>County TULSA-OK<br>Voluntary<br>Nature of Debt Consumer<br>Type of Debtor Individual         |
| 24.10019-M                                                                                                    |        | ,     | Donald Duck<br>Attorney for Debtor: Johnny Pawer    |                                                                  | Michael<br>Malloy                                                                                                    |                                      | Filled 02/23/2024<br>Enterned 02/23/2024 | Office: Tulsia<br>Assetz: Yes<br>Fee: Paid<br>County: ROGERS OK<br>Volutilary<br>Nature of Debt: Consumer<br>Type of Debt: Individual |
| 24-10025 M                                                                                                    | 54     | 7     | Daisy Duck<br>Attorney for Debtor: Johnny Paxer     |                                                                  | Michael<br>Malloy                                                                                                    |                                      | Filed 02/23/2024<br>Externed 02/23/2024  | Office Tulsia<br>Assete No<br>Fee Paid<br>County, ROGERS-OK<br>Volutilary<br>Nature of Debt Consumer<br>Type of Debts Individual      |
| 24-10021-M                                                                                                    | 5.K    | 13    | Minnie Mouse<br>Attorney for Deblor: Johnny Paver   |                                                                  | Michael<br>Eck                                                                                                    |                                      | Filed 02/23/2024<br>Enterned 02/23/2024  | Office Tulsia<br>Assets Yes<br>Fee Paid<br>County OSAGE-OK<br>Voluntary<br>Nature of Dobt. Consumer<br>Type of Debts: Individual      |
| Total comber of cases: 4 Selection Criteria for this Report Judge All Tinuatee All Attorney All Office All Filed 002232024 to 00277/0224 Sorted by date filed, case number Case Status Opin cases only |        |       |                                                     |                                                                  |                                                                                                    |                                      |                                          |                                                                                                    |
|                                                                                                    |        |       | PACER<br>Login<br>Description<br>Billable<br>Pages: | PACER<br>Tran<br>007<br>TruaTrutik CO<br>Coses Fáed Sa<br>Ret CO | Service Center     saction Receipt     T/2024 09:34:34     Innt     Ment     Attorney: All File F     To: 22/7/2024     achaded Format: fo     set     0.10 | r 2/23/2024<br>Open Cases<br>maatrid |                                          |                                                                                                    |

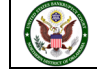

#### **Claims Register**

| CMmeC              | Bankruptcy -      | Adversary -   | Query  | Reports - | Utilities 🗸 | Sear <u>c</u> h | Help | Log Out |
|--------------------|-------------------|---------------|--------|-----------|-------------|-----------------|------|---------|
| Reports            |                   |               |        |           |             |                 |      |         |
|                    |                   |               |        |           |             |                 |      |         |
| Frequently Used    | Fees              |               |        |           |             |                 |      |         |
| Cases              | Professional Fees | Applied For/A | warded |           |             |                 |      |         |
| Claims Activity    | Professional Fees | Awarded       |        |           |             |                 |      |         |
| Claims Register    |                   |               |        |           |             |                 |      |         |
| Docket Activity    | Miscellaneous     |               |        |           |             |                 |      |         |
| Docket Report      | Full-Text Search  |               |        |           |             |                 |      |         |
|                    | Judgment Index    |               |        |           |             |                 |      |         |
| Calendar           | Mailing Matrix b  | <u>y Case</u> |        |           |             |                 |      |         |
| Calendar Events    | Motions           |               |        |           |             |                 |      |         |
| 1                  | Summary of Acti   | <u>vity</u>   |        |           |             |                 |      |         |
| Deadlines          | Written Opinions  | l.            |        |           |             |                 |      |         |
| Case Aging         |                   |               |        |           |             |                 |      |         |
| Deadlines/Hearings |                   |               |        |           |             |                 |      |         |
|                    |                   |               |        |           |             |                 |      |         |
|                    |                   |               |        |           |             |                 |      |         |
|                    |                   |               |        |           |             |                 |      |         |

**Claim Register** information can be requested by and limited by: **Case Number (a required field)**, **Creditor Type, Creditor Number, Creditor Name**, and **Claim Number** or **Number Range**. **Filed** or **Entered Date** or **Date Range** (Date will default to 1/1/1990 to today's date). To view all claims activity for a case, enter only the **case number**. Claims can be sorted by **Claim Number, Creditor Name**, or **Filed Date**.

| CMm                  | ECF                     | Bankruptcy - | <u>A</u> dversary - | Query  | Reports -    | Utilities -    | Sear <u>c</u> h | Help | Log Out |
|----------------------|-------------------------|--------------|---------------------|--------|--------------|----------------|-----------------|------|---------|
| Claims Regi          | ster                    |              |                     |        |              |                |                 |      |         |
| Case number          |                         |              |                     |        |              |                |                 |      |         |
| Creditor type        | Creditor<br>Administra  | ative 💭      |                     |        | Cre<br>nu    | editor<br>mber |                 |      |         |
| Creditor name        | 1                       |              |                     |        |              |                |                 |      |         |
| Claim number         | to                      |              | 0                   | View n | ultiple docu | ments          |                 |      |         |
| ● Filed<br>○ Entered | 1/1/1990                | to 2/27/     | 2024                |        |              |                |                 |      |         |
| Sort by              | Claim Nun<br>Filed Date | nber v       |                     |        |              |                |                 |      |         |
| U View claims        | summary i               | report       |                     |        |              |                |                 |      |         |
| Run Report           | Clear                   |              |                     |        |              |                |                 |      |         |

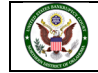

| CMmecf                                                                                | Bagkruptcy -                                                                                                    | Adversary -                               | Query                       | Beports -                         | Utilities -                              | Seargh                           | Help                    | Log Out                    |                                                                                   |  |
|---------------------------------------------------------------------------------------|----------------------------------------------------------------------------------------------------|-------------------------------------------|-----------------------------|-----------------------------------|------------------------------------------|----------------------------------|-------------------------|----------------------------|-----------------------------------------------------------------------------------|--|
|                                                                                       |                                                                                                    |                                           |                             |                                   | Nort                                     | hern D                           | listri                  | t of Oklaho                | ma                                                                                |  |
|                                                                                       |                                                                                                    |                                           |                             |                                   |                                          | Cla                              | ims I                   | Register                   |                                                                                   |  |
|                                                                                       |                                                                                                    |                                           |                             |                                   |                                          |                                  |                         |                            |                                                                                   |  |
| 24-10020-M Daisy Duck Converted 02/27/2024                                            |                                                                                                    |                                           |                             |                                   |                                          |                                  |                         |                            |                                                                                   |  |
| Judge: Terrence L. Michael Chapter: 13                                                |                                                                                                    |                                           |                             |                                   |                                          |                                  |                         |                            |                                                                                   |  |
| Office: Tuisa Last Date to file claims: 05/07/2024                                    |                                                                                                    |                                           |                             |                                   |                                          |                                  |                         |                            |                                                                                   |  |
|                                                                                       |                                                                                                    |                                           |                             | Trus                              | tee: Lonnie I                            | D. Eck                           | La                      | t Date to file (Gov        | rt): 08/26/2024                                                                   |  |
| Creditor: (2858492)<br>Able's Apples<br>057 Red Delicious Way<br>Appleville, WA 80987 |                                                                                                    |                                           |                             |                                   | Claim No:<br>Original Fil<br>Original En | 1<br>Ind Date: 00<br>Itered Date | 27/2024<br>02/27/2      | 124                        | Status: Withdrawn 3<br>Filed by: CR<br>Entered by: Natalie A Contexa<br>Modified: |  |
| Amount claimed \$9045.00<br>Secured claimed \$5000.00                                 |                                                                                                    |                                           |                             |                                   |                                          |                                  |                         |                            |                                                                                   |  |
| History.                                                                              |                                                                                                    |                                           |                             |                                   |                                          |                                  |                         |                            |                                                                                   |  |
| Details <sup>3</sup> 1.1<br>2                                                         | 02/27/2024 0<br>02/27/2024 V                                                                                                    | Claim #1 filed by /<br>Withdrawai of Clai | Able's Appl<br>im(s): 1 . F | ies, Amount cli<br>lied by Able's | aimed: \$9045.<br>Apples Filed b         | 00 (Condow<br>y Able's Ap        | a, Natalio<br>pies. (nc | )<br>Status Withdrawn      |                                                                                   |  |
| Description (1-1) Apple Tree                                                          | 65                                                                                                    |                                           |                             |                                   |                                          |                                  |                         |                            |                                                                                   |  |
| Hemarks                                                                               |                                                                                                    |                                           |                             |                                   |                                          |                                  |                         |                            |                                                                                   |  |
| Creditor: (2858493)<br>Both's Butter<br>807 Stock Cir<br>Churter Mit 90673            | Creditor: (2058493) Claim No: 2 Status:<br>Both Butter Original Filed Date: 00/27/2024 Filed by: CR<br>907 Stack Cir Original Entered Date: 02/27/2024 Entered by: Natale A Condows |                                           |                             |                                   |                                          |                                  |                         |                            |                                                                                   |  |
| Amount claimed: \$7804.00                                                             | r                                                                                                    |                                           |                             |                                   |                                          |                                  |                         |                            |                                                                                   |  |
| Hatoy                                                                                 |                                                                                                    | Taxa #2 Black by I                        |                             | a Amount cha                      | mar \$7004.0                             |                                  | No.                     |                            |                                                                                   |  |
| Description: (2-1) Money Lo                                                           | aned                                                                                                    | and the start of t                        |                             |                                   |                                          | e (conserva                      |                         |                            |                                                                                   |  |
| Asmarks:                                                                              |                                                                                                    |                                           |                             |                                   |                                          |                                  |                         |                            |                                                                                   |  |
|                                                                                       |                                                                                                    |                                           |                             |                                   |                                          |                                  |                         |                            |                                                                                   |  |
| Creditor: (200444)<br>Colby's Colbyjack<br>5178 Cheese Trail<br>Shredded, WI 32158    |                                                                                                    |                                           |                             |                                   | Criginal Fil<br>Original En              | ed Date 00<br>fered Date         | 027/2024<br>02/27/2     | 1<br>124                   | Status<br>Filed by CR<br>Entered by Natalie A Cordova<br>Modified                 |  |
| Amount claimed \$4507.00<br>Secured claimed \$4507.00                                 |                                                                                                    |                                           |                             |                                   |                                          |                                  |                         |                            |                                                                                   |  |
| Hatoy:<br>Details 3 3.1                                                               | 02/27/2024 0                                                                                                    | Claim #3 filed by (                       | Colby's Co                  | byjack, Amou                      | nt claimed \$4                           | 507.00 (Co                       | dova, N                 | dalie)                     |                                                                                   |  |
| Description (3-1) Cheesens<br>Remarks                                                 | aker .                                                                                                    |                                           |                             |                                   |                                          |                                  |                         |                            |                                                                                   |  |
|                                                                                       |                                                                                                    |                                           |                             |                                   |                                          |                                  |                         |                            |                                                                                   |  |
|                                                                                       |                                                                                                    |                                           |                             |                                   |                                          | Claims                           | Regist                  | er Summary                 |                                                                                   |  |
|                                                                                       |                                                                                                    |                                           |                             |                                   |                                          | Case                             | Name:                   | Daisy Duck<br>24-10020-M   |                                                                                   |  |
|                                                                                       |                                                                                                    |                                           |                             |                                   |                                          |                                  | Chapte                  | r: 13                      |                                                                                   |  |
|                                                                                       |                                                                                                    |                                           |                             |                                   |                                          | Date<br>Total N                  | Filed:<br>umber         | 02/23/2024<br>Of Claims: 3 |                                                                                   |  |
|                                                                                       |                                                                                                    |                                           |                             |                                   | To                                       | tal Amou                         | nt Clair                | ned* \$21356.00            | 1                                                                                 |  |
|                                                                                       |                                                                                                    |                                           |                             |                                   | To                                       | tal Amou                         | at Allor                | red*                       |                                                                                   |  |

On the **Claims Register**, the case number and title provide a hyperlink to the docket sheet.

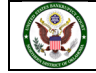

On the **Claims Register**, the Claim Number is a hyperlink to the PDF file of the claim and any supporting attachments.

| CMmECF •                                                                                                    | Bagkruptcy -                                                                                                    | Adversary -          | Query      | Beports -       | Utilities -                            | Seargh                          | Help               | Log Out                                  |                                                                                  |  |  |
|----------------------------------------------------------------------------------------------------|----------------------------------------------------------------------------------------------------|----------------------|------------|-----------------|----------------------------------------|---------------------------------|--------------------|------------------------------------------|----------------------------------------------------------------------------------|--|--|
|                                                                                                    |                                                                                                    |                      |            |                 | Nort                                   | hern D                          | listric            | t of Oklaho                              | ma                                                                               |  |  |
|                                                                                                    |                                                                                                    |                      |            |                 |                                        | Cla                             | ims F              | legister                                 |                                                                                  |  |  |
|                                                                                                    |                                                                                                    |                      |            |                 |                                        |                                 |                    |                                          |                                                                                  |  |  |
| 24-10020-M Daisy Duck Converted 02/27/2024                                                                                                    |                                                                                                    |                      |            |                 |                                        |                                 |                    |                                          |                                                                                  |  |  |
| Jødge: Terrence L. Michael Chapter: 13                                                                                                    |                                                                                                    |                      |            |                 |                                        |                                 |                    |                                          |                                                                                  |  |  |
| Office: Tulsa Last Date to file claims: 05-07/2024                                                                                                    |                                                                                                    |                      |            |                 |                                        |                                 |                    |                                          |                                                                                  |  |  |
| Truster: Lossie D. Eck Last Date to file (Gov1): 08/26/2024                                                                                                    |                                                                                                    |                      |            |                 |                                        |                                 |                    |                                          |                                                                                  |  |  |
| Creditor: (2858482)<br>Able's Apples<br>057 Red Delicious Way<br>Appleville, WA 80987                                                                                                    |                                                                                                    |                      |            |                 | Original Fi<br>Original E              | led Date: 00<br>stered Date     | 27/2024<br>02/27/2 | 124                                      | Status: Withdrawn 3<br>Filed by: CR<br>Entered by: Natalie A Condowa<br>Modified |  |  |
| Amount claimed \$9045.00<br>Secured claimed \$5000.00                                                                                                    |                                                                                                    |                      |            |                 |                                        |                                 |                    |                                          |                                                                                  |  |  |
| History:                                                                                                    |                                                                                                    |                      |            |                 |                                        |                                 |                    |                                          |                                                                                  |  |  |
| Details  Q227/2024 Claim #1 filed by Able's Apples, Amount claimed: \$9045.00 (Cordows, Natale) Q227/2024 Withdrawal of Claim(s) 1. Filed by Able's Apples Filed by Able's Apples, (nc) Status: Withdrawn |                                                                                                    |                      |            |                 |                                        |                                 |                    |                                          |                                                                                  |  |  |
| Description (1-1) Apple Trees                                                                                                    |                                                                                                    |                      |            |                 |                                        |                                 |                    |                                          |                                                                                  |  |  |
| remerks                                                                                                    |                                                                                                    |                      |            |                 |                                        |                                 |                    |                                          |                                                                                  |  |  |
| Creditor: (2858493)<br>Bob's Butter<br>807 Stack Cir<br>Churdia VM 92673                                                                                                    | (2858400) Claim No: 2 Status:<br>Origonal Filed Date: 02/27/2024 Filed by: CR<br>Origonal Extend Date: 02/27/2024 Evidend by Natalie A Condows |                      |            |                 |                                        |                                 |                    |                                          |                                                                                  |  |  |
| Amount claimed: \$7804.00                                                                                                    |                                                                                                    |                      |            |                 |                                        |                                 |                    |                                          | and and                                                                          |  |  |
| History<br>Details 2.1                                                                                                    | 62/27/2624 C                                                                                                    | laim #2 filed by I   | Bob's Buth | e, Amount clai  | med \$7804.0                           | 0 (Cordova                      | Natalie)           |                                          |                                                                                  |  |  |
| Description (2-1) M                                                                                                    | ed                                                                                                    |                      |            |                 |                                        |                                 |                    |                                          |                                                                                  |  |  |
| real and a second second second second second second second second second second second second second second se                                                                                           |                                                                                                    |                      |            |                 |                                        |                                 |                    |                                          |                                                                                  |  |  |
| Creditor: (2858494)<br>Colby's Colbyjack<br>5178 Cheese Trail<br>Shredded, WI 32158                                                                                                    |                                                                                                    |                      |            |                 | Claim No.<br>Original Fi<br>Original E | 3<br>Red Date Co<br>stered Date | 27/2024<br>62/27/2 | 124                                      | Status<br>Filed by: CR<br>Externed by: Natalie A Condova<br>Akadfeet             |  |  |
| Amount claimed \$4507.00<br>Secured claimed \$4507.00                                                                                                    |                                                                                                    |                      |            |                 |                                        |                                 |                    |                                          |                                                                                  |  |  |
| History.                                                                                                    | 10020004.0                                                                                                    | inter all filed by a | -          | Particle Across | of chirtred \$4                        | 507 00 00-0                     | times Ma           | (all all all all all all all all all all |                                                                                  |  |  |
| Description (3-1) Cheesenak                                                                                                    | er C                                                                                                    | and no most by C     |            | and react       | a claimed pe                           |                                 |                    |                                          |                                                                                  |  |  |
| Alimarks:                                                                                                    |                                                                                                    |                      |            |                 |                                        |                                 |                    |                                          |                                                                                  |  |  |
|                                                                                                    |                                                                                                    |                      |            |                 |                                        | Claims                          | Regist             | er Summary                               |                                                                                  |  |  |
|                                                                                                    |                                                                                                    |                      |            |                 |                                        | Case                            | Names              | Daisy Duck                               |                                                                                  |  |  |
|                                                                                                    |                                                                                                    |                      |            |                 |                                        | Case N                          | umber:             | 24-10020-M                               |                                                                                  |  |  |
|                                                                                                    |                                                                                                    |                      |            |                 |                                        | Date                            | Chapte<br>Filed: ( | 2/23/2024                                |                                                                                  |  |  |
|                                                                                                    |                                                                                                    |                      |            |                 |                                        | Total N                         | umber              | Of Claims: 3                             |                                                                                  |  |  |
|                                                                                                    |                                                                                                    |                      |            |                 | T                                      | tal Amou                        | at Clain           | red* \$21356.00                          | 1                                                                                |  |  |
|                                                                                                    |                                                                                                    |                      |            |                 | Te                                     | tal Amou                        | at Allor           | red*                                     | 1                                                                                |  |  |
|                                                                                                    |                                                                                                    |                      |            |                 |                                        |                                 |                    |                                          |                                                                                  |  |  |

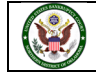

On the **Claims Register**, additional information about each claim is displayed in the upper right-hand corner of that claim's section of the report. First is **Status** which is the status of claim updated by docketed events such as withdrawal of claim, order disallowing claim, etc. Second is **Filed by** which could be creditor, debtor, trustee, etc.

| CMmecf                                                                                | Bagkruptcy - Adversary - Query Bepo                                                                 | rts - Utilities - Search I                                                 | Help Log Out                        |                                                                                  |  |  |  |  |  |  |  |
|---------------------------------------------------------------------------------------|----------------------------------------------------------------------------------------------------|----------------------------------------------------------------------------|-------------------------------------|----------------------------------------------------------------------------------|--|--|--|--|--|--|--|
|                                                                                       |                                                                                                    | Northern Dis                                                               | strict of Oklahon                   | 1a                                                                               |  |  |  |  |  |  |  |
|                                                                                       |                                                                                                    | Clair                                                                      | ns Register                         |                                                                                  |  |  |  |  |  |  |  |
|                                                                                       |                                                                                                    |                                                                            |                                     |                                                                                  |  |  |  |  |  |  |  |
|                                                                                       | 24-10020-M Daisy Duck Converted 02/27/2024                                                          |                                                                            |                                     |                                                                                  |  |  |  |  |  |  |  |
|                                                                                       | Judge: Terrence L. Michael Chapter: 13                                                              |                                                                            |                                     |                                                                                  |  |  |  |  |  |  |  |
|                                                                                       |                                                                                                    | Office: Tulsa                                                              | Last Date to file claims            | : 05/07/2024                                                                     |  |  |  |  |  |  |  |
|                                                                                       |                                                                                                    | Trustee: Lonnie D. Eck                                                     | Last Date to file (Govt)            | 108/26/2024                                                                      |  |  |  |  |  |  |  |
| Creditor: (2058402)<br>Able's Apples<br>057 Red Delicious Way<br>Appleville, WA 80987 |                                                                                                    | Claim No: 1<br>Original Filed Date: 02/2<br>Original Entered Date: 0       | 7/2024<br>2/27/2024                 | Status: Withdrawn 3<br>Filed by: CR<br>Enternd by: Natalie A Condova<br>Modified |  |  |  |  |  |  |  |
| Amount claimed \$9045.00<br>Secured claimed \$5000.00                                 |                                                                                                    |                                                                            |                                     |                                                                                  |  |  |  |  |  |  |  |
| History.                                                                              |                                                                                                    |                                                                            |                                     |                                                                                  |  |  |  |  |  |  |  |
| Details • 1-1<br>3                                                                    | 02/27/2024 Claim #1 filed by Able's Apples, Am<br>02/27/2024 Withdrawai of Claim(s): 1 . Filed by / | ount claimed: \$9045.00 (Cordova, 1<br>Note's Apples Filed by Able's Apple | Notale)<br>is (nc) Status Withdrawn |                                                                                  |  |  |  |  |  |  |  |
| Description (1-1) Apple Tree                                                          | 1                                                                                                   |                                                                            |                                     |                                                                                  |  |  |  |  |  |  |  |
| Remarks:                                                                              |                                                                                                    |                                                                            |                                     |                                                                                  |  |  |  |  |  |  |  |
| Credity: (2058493)                                                                    |                                                                                                    | Claim No: 2                                                                |                                     | Status                                                                           |  |  |  |  |  |  |  |
| Bob's Butter<br>807 Stick Cir<br>Chumville, VA 90870                                  |                                                                                                    | Original Filed Date: 02/2<br>Original Entered Date: 02                     | 7/2024<br>2/27/2024                 | Filed by: CR<br>Externed by: Natalie A Condows<br>Modified:                      |  |  |  |  |  |  |  |
| Amount claimed: \$7804.00                                                             |                                                                                                    |                                                                            |                                     |                                                                                  |  |  |  |  |  |  |  |
| History<br>Details 3 2.1                                                              | 02/27/2024 Claim #2 filed by Bob's Buller, Amo                                                      | nt claimed: \$7804.00 (Cordova, N                                          | istalie)                            |                                                                                  |  |  |  |  |  |  |  |
| Description: (2-1) Money Los                                                          | ned                                                                                                 |                                                                            |                                     |                                                                                  |  |  |  |  |  |  |  |
| Remarks                                                                               |                                                                                                    |                                                                            |                                     |                                                                                  |  |  |  |  |  |  |  |
| Creditor: (2858494)<br>Catby's Cabyjack<br>5178 Chrese Trail<br>Shredded, WI 32158    |                                                                                                    | Claim No: 3<br>Original Filed Date: 02/2<br>Original Entered Date: 02      | 7/2024<br>2/27/2024                 | Status:<br>Filed by: CR<br>Entered by: Natalie A Cordova<br>Modified             |  |  |  |  |  |  |  |
| Amount claimed \$4507.00<br>Secured claimed \$4507.00                                 |                                                                                                    |                                                                            |                                     |                                                                                  |  |  |  |  |  |  |  |
| History<br>Details 3 3.1                                                              | 02/27/2024 Claim #3 filed by Colby's Colbyinsk                                                      | Amount claimed: \$4507.00 (Cords                                           | wa. Natalie)                        |                                                                                  |  |  |  |  |  |  |  |
| Description (3-1) Cheesemal                                                           | ler .                                                                                               |                                                                            |                                     |                                                                                  |  |  |  |  |  |  |  |
| Remarks                                                                               |                                                                                                    |                                                                            |                                     |                                                                                  |  |  |  |  |  |  |  |
|                                                                                       |                                                                                                    |                                                                            |                                     |                                                                                  |  |  |  |  |  |  |  |
|                                                                                       |                                                                                                    | Claims R                                                                   | egister Summary                     |                                                                                  |  |  |  |  |  |  |  |
|                                                                                       |                                                                                                    | Case N                                                                     | ame: Daisy Duck                     |                                                                                  |  |  |  |  |  |  |  |
|                                                                                       |                                                                                                    | Case Nut                                                                   | mber: 24-10020-M                    |                                                                                  |  |  |  |  |  |  |  |
|                                                                                       |                                                                                                    | Date F                                                                     | Bed: 02/23/2024                     |                                                                                  |  |  |  |  |  |  |  |
|                                                                                       |                                                                                                    | Total Nur                                                                  | mber Of Claims: 3                   |                                                                                  |  |  |  |  |  |  |  |
|                                                                                       |                                                                                                    | Total Amount                                                               | Claimed* 521356.00                  |                                                                                  |  |  |  |  |  |  |  |
|                                                                                       |                                                                                                    | Total Amount                                                               | Allowed*                            |                                                                                  |  |  |  |  |  |  |  |

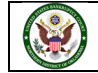

At the end of the report is a **Claims Register Summary**, which shows the total amounts of the claims and a PACER Transaction Receipt, which indicates all billable charges.

| Creditor (2556404)<br>Colbys Colbyteck<br>5178 Cheese Trail<br>Stredded, WI 32158 | Claim No<br>Original F<br>Original E | : 3<br>Red Date: 02/27/202<br>Internet Date: 02/27/2 | 024                                                                           | Status<br>Félor by: CR<br>Entered by: Natalie A Cordova<br>Modified |
|-----------------------------------------------------------------------------------|--------------------------------------|------------------------------------------------------|-------------------------------------------------------------------------------|---------------------------------------------------------------------|
| Amount claimed: \$4507.00<br>Secured claimed: \$4507.00                           |                                      |                                                      |                                                                               |                                                                     |
| History:<br>Details • 3-1 02:27/2024 Claim #3 filed by Cobly's Coblyjack, A       | mount claimed. \$4                   | 1507.00 (Cordova, N                                  | statio)                                                                       |                                                                     |
| Description: (3-1) Cheesemaker                                                    |                                      |                                                      |                                                                               |                                                                     |
| Herridat                                                                          |                                      |                                                      |                                                                               |                                                                     |
|                                                                                   |                                      | Claims Regist                                        | er Summary<br>Daisy Duck                                                      | 7                                                                   |
|                                                                                   |                                      | Case Number<br>Chant                                 | : 24-10020-M                                                                  |                                                                     |
|                                                                                   |                                      | Date Filed:                                          | 02/23/2024                                                                    |                                                                     |
|                                                                                   |                                      | Total Number                                         | Of Claims: 3                                                                  |                                                                     |
|                                                                                   | lin in                               | tal Amount Clai                                      | ned* \$21356.00                                                               |                                                                     |
|                                                                                   |                                      | stal Amount Allo                                     | red*                                                                          |                                                                     |
|                                                                                   |                                      | *Includes general                                    | unsecured claims                                                              |                                                                     |
|                                                                                   |                                      |                                                      |                                                                               |                                                                     |
| The values are re                                                                 | flective of the d                    | lata entered. Alw                                    | eva refer to claim docum                                                      | ments for actual amounts.                                           |
|                                                                                   | - P                                  | Ĩc                                                   | laimed [Allowed]                                                              |                                                                     |
|                                                                                   |                                      | Secured 55                                           | 507.00                                                                        |                                                                     |
|                                                                                   |                                      | Priority                                             |                                                                               |                                                                     |
|                                                                                   |                                      | Administrative                                       |                                                                               |                                                                     |
|                                                                                   |                                      |                                                      |                                                                               |                                                                     |
|                                                                                   | ſ                                    | PACER Ser                                            | vice Center                                                                   |                                                                     |
|                                                                                   | -                                    | Transactio                                           | a Receipt                                                                     |                                                                     |
|                                                                                   |                                      | 63/27/2020                                           | 13:36:59                                                                      |                                                                     |
|                                                                                   | PACER                                | Clear                                                | 1                                                                             |                                                                     |
|                                                                                   | Login:                               | Code:                                                |                                                                               |                                                                     |
|                                                                                   | Description:                         | Claims Search<br>Register Criteria                   | 24-30000-M Filed or Enter<br>From: 3/3/2990 Filed or<br>Entered To: 2/27/2024 | ternd                                                               |
|                                                                                   | Billable<br>Pages:                   | 1 Cent                                               | 0.10                                                                          |                                                                     |

The Last Date to File Claims - Claims bar date set at the §341 Meeting setting or trustee's asset notice. Last Date to File (Govt) - Governmental claims bar date set when the petition was filed for asset cases. This information can be found on the top left side of the Docket Report.

| CMmECF Bagkruptcy - Adversary - Query Beports - Willities - Search Help Log Out                                                                                                    |                                                                                                    |
|----------------------------------------------------------------------------------------------------|----------------------------------------------------------------------------------------------------|
|                                                                                                    | CounDue, DebtEdDue, CONVERTED                                                                                                    |
| U.S. Bankruptcy Court<br>Northern District of Oklahoma (Tulsa)<br>Bankruptcy Petition #: 24-10020-M<br>Arrigood to: Judge Terrence L. Michael<br>Chapter 13<br>Previous chapter 7<br>Original chapter 7<br>Volutary<br>Asost<br>Claims Repiater | Date filed: 02/23/2024<br>Date converted: 02/27/2024<br>J41 meeting: 03/27/2024<br>Deadline for filene converted and the filene filene fi |

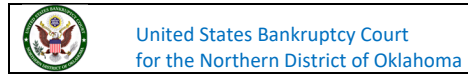

**Docket Report**- There are several fields available for selecting/entering criteria for generating the Docket Report.

| CMmEC                                                          | F Bankruptcy -                                      | <u>A</u> dversary -      | Query  | Reports - | Utilities 🗸 | Sear <u>c</u> h | Help | Log Out |
|----------------------------------------------------------------|-----------------------------------------------------|--------------------------|--------|-----------|-------------|-----------------|------|---------|
| Reports                                                        |                                                     |                          |        |           |             |                 |      |         |
| Frequently Used<br>Cases<br>Claims Activity<br>Claims Register | Fees<br>Professional Fees<br>Professional Fees      | Applied For/A<br>Awarded | warded |           |             |                 |      |         |
| Docket Activity<br>Docket Report                               | Miscellaneous<br>Full-Text Search<br>Judgment Index |                          |        |           |             |                 |      |         |
| Calendar Events                                                | Matting Matrix 0<br>Motions<br>Summary of Acti      | vity                     |        |           |             |                 |      |         |
| Deadlines<br>Case Aging<br>Deadlines/Hearings                  | Written Opinions                                    |                          |        |           |             |                 |      |         |

**Case number:** The number of the last case you accessed during the current CM/ECF session appears automatically. Type another case number if you want to view the docket report for a different case. This is a required field.

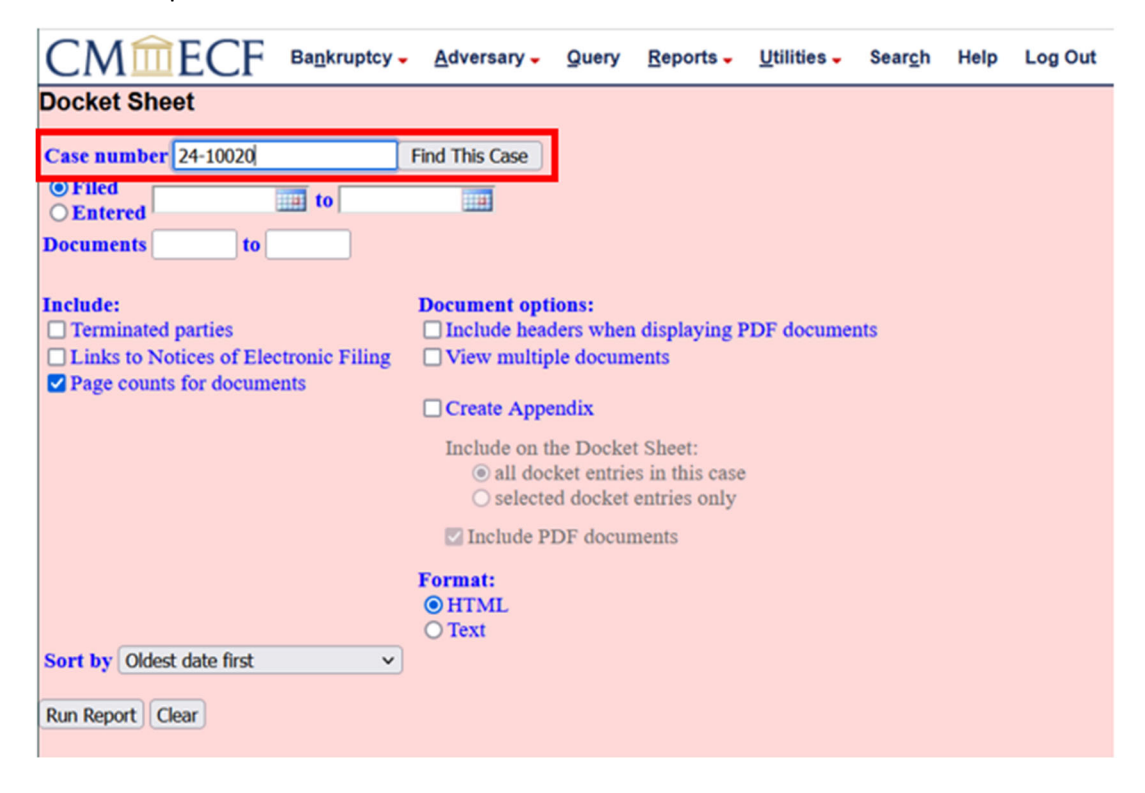

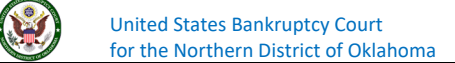

**Entered/Filed:** To limit which entries are shown by date, select either "Entered" (when the entry was recorded by the court in CM/ECF) or "Filed" (when the document was filed). Enter the start and stop date in the format mm/dd/yy or mm/dd/yyyy. You may enter a start date with no end date, which will include all entries from the date specified onward, or you can enter an end date with no start date, which will include all entries up to the specified date. If no dates are entered, all entries will be selected.

|                                                                                                    | Adversary - Query Reports - Utilities - Search Help Log Out                                                                                                    |
|----------------------------------------------------------------------------------------------------|----------------------------------------------------------------------------------------------------|
| Docket Sheet                                                                                               |                                                                                                    |
| Case number 24-10020                                                                                       | Find This Case                                                                                                    |
| Filed     Entered     to                                                                                   |                                                                                                    |
| Documents to                                                                                               |                                                                                                    |
| Include:<br>☐ Terminated parties<br>☐ Links to Notices of Electronic Filing<br>☑ Page counts for documents | Document options:<br>Include headers when displaying PDF documents<br>View multiple documents<br>Create Appendix<br>Include on the Docket Sheet:<br>all docket entries in this case<br>selected docket entries only<br>Include PDF documents |
| Sort by Oldest date first                                                                                  | Format:                                                                                                    |

**Documents:** To limit entries by document number, enter the beginning and ending numbers. This feature enables users to be charged only for the desired data on large cases.

|                                                                                                    | Adversary - Query Re                                                                                                    | ports 🗸                                         | Utilities - | Sear <u>c</u> h | Help | Log Out |
|----------------------------------------------------------------------------------------------------|----------------------------------------------------------------------------------------------------|-------------------------------------------------|-------------|-----------------|------|---------|
| Docket Sheet                                                                                               |                                                                                                    |                                                 |             |                 |      |         |
| Case number 24-10020                                                                                       | Find This Case                                                                                                    |                                                 |             |                 |      |         |
| Filed     Entered     to                                                                                   |                                                                                                    |                                                 |             |                 |      |         |
| Documents to                                                                                               |                                                                                                    |                                                 |             |                 |      |         |
| Include:<br>☐ Terminated parties<br>☐ Links to Notices of Electronic Filing<br>☑ Page counts for documents | Document options:<br>Include headers when disp<br>View multiple documents<br>Create Appendix<br>Include on the Docket Sho<br>ⓐ all docket entries in<br>ⓑ selected docket entri<br>ⓒ Include PDF document | playing P<br>eet:<br>this case<br>ies only<br>s | DF documer  | ıts             |      |         |
|                                                                                                    | Format:<br>• HTML<br>• Text                                                                                                    |                                                 |             |                 |      |         |
| Sort by Oldest date first                                                                                  |                                                                                                    |                                                 |             |                 |      |         |
| Run Report Clear                                                                                           |                                                                                                    |                                                 |             |                 |      |         |

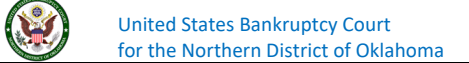

Include **Terminated parties:** A check mark in this box will include any parties that have been terminated from the case. Uncheck the box to show only current parties in the case.

|                                                                                                    | Adversary - Query                                                                                                    | <u>R</u> eports -                                                                | Utilities - | Sear <u>c</u> h | Help | Log Out |
|----------------------------------------------------------------------------------------------------|----------------------------------------------------------------------------------------------------|----------------------------------------------------------------------------------|-------------|-----------------|------|---------|
| Docket Sheet                                                                                               |                                                                                                    |                                                                                  |             |                 |      |         |
| Case number 24-10020                                                                                       | Find This Case                                                                                                    |                                                                                  |             |                 |      |         |
| Documents to                                                                                               |                                                                                                    |                                                                                  |             |                 |      |         |
| Include:<br>☐ Terminated parties<br>☐ Links to Notices of Electronic Filing<br>☑ Page counts for documents | Document options:<br>Include headers when<br>View multiple docum<br>Create Appendix<br>Include on the Docket<br>o all docket entrie<br>Selected docket<br>Include PDF docum                                                                                                    | n displaying I<br>nents<br>et Sheet:<br>es in this case<br>entries only<br>ments | PDF docume  | nts             |      |         |
| Sort by Oldest date first                                                                                  | Format:<br>Image: HTML<br>Image: Text<br>Image: Text<br>Image: HTML<br>Image: Text<br>Image: HTML<br>Image: HTML<br>Image: HT |                                                                                  |             |                 |      |         |

Include **links to Notice of Electronic Filing**: A check mark in this box will cause the docket sheet to include a "silver ball" link back to a copy of the Notice of Electronic Filing that was created when the event was originally filed.

| CMmECF Bankruptcy -                                                                                        | Adversary -                                                                                        | Query                                                                             | Reports -                | Utilities - | Sear <u>c</u> h | Help | Log Out |
|----------------------------------------------------------------------------------------------------|----------------------------------------------------------------------------------------------------|-----------------------------------------------------------------------------------|--------------------------|-------------|-----------------|------|---------|
| Docket Sheet                                                                                               |                                                                                                    |                                                                                   |                          |             |                 |      |         |
| Case number 24-10020<br>© Filed<br>© Entered<br>Documents to                                               | Find This Case                                                                                     |                                                                                   |                          |             |                 |      |         |
| Include:<br>☐ Terminated parties<br>☐ Links to Notices of Electronic Filing<br>✔ Page counts for documents | Document opt<br>Include head<br>View multip<br>Create Appe<br>Include on t<br>© all doc<br>Selecte | ions:<br>ders when<br>ole docum<br>endix<br>he Docke<br>cket entrice<br>ed docket | t Sheet:<br>entries only | PDF docume  | nts             |      |         |
|                                                                                                    | 🗹 Include P                                                                                        | DF docu                                                                           | nents                    |             |                 |      |         |
| Sort by Oldest date first   Run Report Clear                                                               | Format:<br>HTML<br>Text                                                                            |                                                                                   |                          |             |                 |      |         |

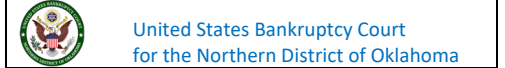

**Sort by:** This selection allows you to sort the entries in the report by **Oldest date first**, **Most recent date first**, **Document number ascending**, or **Document number descending**. Please note, these selections can affect the number of pages displayed and PACER charges and may be changed if you are interested only in the most current activity.

|                                                                                                    | Adversary - Query Reports - Utilities - Search Help Log O                                                                                                    | ut |
|----------------------------------------------------------------------------------------------------|----------------------------------------------------------------------------------------------------|----|
| Docket Sheet                                                                                               |                                                                                                    |    |
| Case number 24-10020                                                                                       | Find This Case                                                                                                    |    |
| Include:<br>☐ Terminated parties<br>☐ Links to Notices of Electronic Filing<br>☑ Page counts for documents | Document options:<br>Include headers when displaying PDF documents<br>View multiple documents<br>Create Appendix<br>Include on the Docket Sheet:<br>(a) all docket entries in this case<br>(b) selected docket entries only<br>Include PDF documents |    |
| Sort by Oldest date first                                                                                  | Format:<br>(a) HTML<br>(b) Text                                                                                                    |    |

The **Clear** button will reset all fields to their default values.

|                             | <u>A</u> dversary -                                                                                                    | Query                  | Reports -                   | Utilities 🗸 | Sear <u>c</u> h | Help | Log Out |
|-----------------------------|----------------------------------------------------------------------------------------------------|------------------------|-----------------------------|-------------|-----------------|------|---------|
| Docket Sheet                |                                                                                                    |                        |                             |             |                 |      |         |
| Case number                 |                                                                                                    |                        |                             |             |                 |      |         |
| Filed     Entered     to    |                                                                                                    |                        |                             |             |                 |      |         |
| Documents to                |                                                                                                    |                        |                             |             |                 |      |         |
| Include:                    | Document opt                                                                                                    | ions:                  |                             |             |                 |      |         |
| Terminated parties          | Include head                                                                                                    | ders when              | displaying I                | DF docume   | nts             |      |         |
| Page counts for documents   | U view multip                                                                                                    | ole docum              | ents                        |             |                 |      |         |
|                             | Create Appe                                                                                                    | endix                  |                             |             |                 |      |         |
|                             | Include on the only of the only of the onl | he Docke<br>ket entrie | t Sheet:<br>es in this case |             |                 |      |         |
|                             | ⊖ selecte                                                                                                    | ed docket              | entries only                |             |                 |      |         |
|                             | Include P                                                                                                    | DF docur               | nents                       |             |                 |      |         |
|                             | Format:<br>HTML<br>Text                                                                                                    |                        |                             |             |                 |      |         |
| Sort by Oldest date first v |                                                                                                    |                        |                             |             |                 |      |         |
| Run Report Clear            |                                                                                                    |                        |                             |             |                 |      |         |

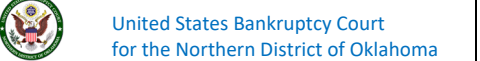

|                                                                                                    | Adversary - Query Reports - Utilities - Search Help Log Out                                                                                                    |
|----------------------------------------------------------------------------------------------------|----------------------------------------------------------------------------------------------------|
| Docket Sheet<br>Case number 4:24-bk-10020<br>© Filed<br>© Entered<br>Documents to                    |                                                                                                    |
| Include:<br>Terminated parties<br>Links to Notices of Electronic Filing<br>Page counts for documents | Document options:<br>Include headers when displaying PDF documents<br>View multiple documents<br>Create Appendix<br>Include on the Docket Sheet:<br>ⓐ all docket entries in this case<br>ⓑ selected docket entries only |
| Sort by Oldest date first                                                                            | <ul> <li>☑ Include PDF documents</li> <li>Format:</li> <li>◎ HTML</li> <li>○ Text</li> </ul>                                                                                                    |

After entering your criteria, click on **Run Report**.

After you click run report, the docket sheet will appear based on your criteria.

| CMmE                                                                                         | ECF B             | a <u>n</u> kruptcy   | Adversary -                                                     | Query                               | <u>R</u> eports -                                | Utilities -                                           | Sear <u>c</u> h                             | Help                                   | Log Out                                           | ut                                                                                                    |
|----------------------------------------------------------------------------------------------|-------------------|----------------------|-----------------------------------------------------------------|-------------------------------------|--------------------------------------------------|-------------------------------------------------------|---------------------------------------------|----------------------------------------|---------------------------------------------------|----------------------------------------------------------------------------------------------------|
|                                                                                              |                   |                      |                                                                 |                                     |                                                  |                                                       |                                             |                                        |                                                   | CounDue, DebtEdDue, CONVERTED                                                                                                    |
| Assigned to: Judg<br>Chapter 13<br>Previous chapter 7<br>Original chapter 7                  | e Terrence L<br>7 | Michael              |                                                                 |                                     |                                                  | Norti<br>Bai                                          | U.S. H<br>hern Dis<br>ikruptcy              | Bankruj<br>trict of<br>Petitio         | ptcy Cour<br>Oklahom:<br>on #: 24-10              | ourt<br>Ioma (Tulsa)<br>4-10020-M<br>Date filed: 02/23/2024<br>Date converted: 02/27/2024<br>3-41 meeting: 03/12/2024<br>Deadline for filing claims (govt.): 08/26/2024                                                                                                    |
| Voluntary<br>Asset<br><u>Claims Register</u>                                                 |                   |                      |                                                                 |                                     |                                                  |                                                       |                                             |                                        |                                                   |                                                                                                    |
| Debtor<br>Daisy Duck<br>4 Quackers Ave<br>Disney, OK 7408'<br>ROGERS-OK<br>SSN / ITIN: xxx-7 | 7<br>xx-0001      |                      |                                                                 |                                     |                                                  |                                                       |                                             |                                        |                                                   | represented by <b>Johnny Paxer</b><br>75 S. Tulsa<br>Ste Tulsa<br>OK, OK 74103<br>918-699-4040<br>Email: <u>crdoknb+jpaxer@gmail.com</u>                                                                                                    |
| <i>Trustee</i><br>Lonnie D. Eck<br>P.O. Box 2038<br>Tulsa, OK 74101<br>918-599-9901          |                   |                      |                                                                 |                                     |                                                  |                                                       |                                             |                                        |                                                   |                                                                                                    |
| <b>U.S. Trustee</b><br>Office of the Uni<br>PO Box 3044<br>Tulsa, OK 74101<br>(918) 581-6670 | ted States T      | rustee               |                                                                 |                                     |                                                  |                                                       |                                             |                                        |                                                   |                                                                                                    |
| Filing Date                                                                                  | #                 |                      |                                                                 |                                     |                                                  |                                                       |                                             |                                        |                                                   | Docket Text                                                                                                    |
| 02/23/2024                                                                                   | 0                 | 1<br>(1 pg) C        | hapter 7 Voluntary                                              | Petition. Fe                        | ee Amount Du                                     | e: \$338. Fee Ar                                      | nount Paid:                                 | \$338 File                             | ed by Johnny                                      | nmy Paxer on behalf of Daisy Duck. (Paxer, Johnny)                                                                                                    |
| 02/27/2024                                                                                   | 0                 | 2<br>(2 pgs) jc<br>h | onversion of Case t<br>in Eck Meeting ID<br>eld on 3/26/2024 at | o Chapter<br>980 360 33<br>02:00 PM | 13 Services of<br>285, and Passc<br>in Courtroom | Trustee Patrick<br>ode 112666614<br># 1, 1st Floor, 2 | : J. Malloy,<br>9, OR call (<br>224 South B | III are ten<br>(405) 825-<br>oulder Av | minated. Lonr<br>-9811. Deadlin<br>venue, Tulsa C | Lonnie D. Eck appointed trustee to the case. 341(a) meeting to be held on 3/12/2024 at 01:45 PM via Zoom us/<br>eadline to object to dischargeability of certain debts: 5/13/2024. A hearing on confirmation of the Plan shall be<br>ulsa OK 74103. Proofs of Claims due by 5/7/2024. Government Proof of Claim due by 8/26/2024. (nc) |
| 02/27/2024                                                                                   | 0                 | <u>3</u><br>(1 pg) W | ithdrawal of Claim                                              | (s): 1 . File                       | d by Able's A                                    | pples Filed by A                                      | Able's Appl                                 | es. (nc)                               |                                                   |                                                                                                    |

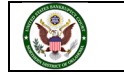

United States Bankruptcy Court for the Northern District of Oklahoma Any "**Case Flags**" pertaining to the status of the case will be displayed at the top-right corner of the report.

| CMm                                                                                                    | CF Bagkrupt          | cy- Adversary- Query Reports- Utilities- Search Help Log Out                                                                                                    |                                                                                                    |
|----------------------------------------------------------------------------------------------------|----------------------|----------------------------------------------------------------------------------------------------|----------------------------------------------------------------------------------------------------|
|                                                                                                    |                      |                                                                                                    | CounDue, DebtEdDue, CONVERTED                                                                                                    |
|                                                                                                    |                      | U.S. Bankruptcy Court<br>Northern District of Oldahoma (Tulsa)<br>Bankruptcy Petition #: 24-10020-M                                                                                                    | 1172-014                                                                                                    |
| Assigned to: Judg<br>Chapter 13<br>Previous chapter 7<br>Original chapter 7<br>Vobuatary<br>Asset<br><u>Claims Register</u>                | e Terrence L. Micha  | el Data Conversión<br>343 metros<br>Deadline for filing claima<br>Deadline for filing claima (gent): 0                                                                                                    | 0.277004<br>83.127004<br>86702004<br>8670672004                                                                                        |
| Debtor<br>Dainy Duck<br>4 Quackers Ave<br>Disney, OK 74087<br>ROGERS-OK<br>SSN / ITIN: XXX-0<br>Trastee<br>Lounie D. Eck                   | 7<br>xx-0001         | represented by Johanny Paxer<br>75 S. Tuliaa<br>Sne Tuliaa<br>OK, OK, 74103<br>918-699-4040<br>Email: cefokub+jpaxe                                                                                                    | trij gmnil.com                                                                                                    |
| P.O. Box 2038<br>Tulsa, OK 74101<br>918-599-9901<br>U.S. Tranfee<br>Office of the Unit<br>PO Box 3044<br>Tulsa, OK 74101<br>(918) 581-6670 | ted States Trustee   |                                                                                                    |                                                                                                    |
| Filing Date                                                                                                    | 1.1                  | Decket Test                                                                                                    |                                                                                                    |
| 02/23/2024                                                                                                    | ●1<br>(1 pg)         | Chapter 7 Voluntary Petition. Fee Amount Date: \$338. Fee Amount Paid: \$338 Filed by Johnny Pater on behalf of Daisy Dack. (Pater, Johnny)                                                                                                    |                                                                                                    |
| 02/27/2024                                                                                                    | C pgs)               | Convension of Case to Chapter 13 Services of Trustee Patrick J. Malloy, III are terminated. Lonnie D. Eck appointed trustee to the case. 341(a) meeting to be<br>join Eck Moving ID 980 360 3285, and Panscode 1126666149, OR call (405) 825-9811. Deadline to object to dischargenbility of certain debts: 5/13/2024. A<br>held on 3/26/2024 at 02:00 PM in Controom # 1, lat Floor, 224 South Bodder Avenue, Tulia OK 74103. Proofs of Claima due by 5/7/2024. Government P | : held on 3/12/2024 at 01:45 PM via Zoom.us/<br>. hearing on confirmation of the Plan shall be<br>roof of Claim due by 8/26/2024. (nc) |
| 02/27/2024                                                                                                    | 3 <u>1</u><br>(1 pg) | Withdrawail of Claim(s): 1 . Filed by Able's Apples Filed by Able's Apples. (nc)                                                                                                    |                                                                                                    |

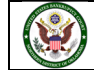

Clicking on a "blue" document number hyperlink from the docket report will first display a transaction receipt indicating a billable amount if the user decides to accept the charges and view the pdf document.

| CMmE                                                                                            | CF           | Bagkruptc    | · Adversary -                                                       | Query                               | Beports -                                           | Utilities -                                         | Seargh                                   | Help                                 | Log Out                                          |                                                       |                                                                                                    |                                                                                                    |
|-------------------------------------------------------------------------------------------------|--------------|--------------|---------------------------------------------------------------------|-------------------------------------|-----------------------------------------------------|-----------------------------------------------------|------------------------------------------|--------------------------------------|--------------------------------------------------|-------------------------------------------------------|----------------------------------------------------------------------------------------------------|----------------------------------------------------------------------------------------------------|
|                                                                                                 |              |              |                                                                     |                                     |                                                     |                                                     |                                          |                                      |                                                  |                                                       |                                                                                                    | CounDue, DebtEdDue, CONVERTED                                                                                                    |
| Assigned to: Judge                                                                              | e Terrenco   | t L. Michae  |                                                                     |                                     |                                                     | Nort<br>Bat                                         | U.S. I<br>hern Dis<br>nkruptcy           | Bankru<br>trict of<br>Petiti         | iptcy Court<br>f Oklahoma<br>on #: 24-10         | t<br>(Tulsa)<br>020-M                                 | Date fied<br>Date converted                                                                                                    | 0223-2024<br>02272024                                                                                                    |
| Chapter 13<br>Previous chapter 7<br>Original chapter 7<br>Voluatary<br>Asset<br>Claims Register |              |              |                                                                     |                                     |                                                     |                                                     |                                          |                                      |                                                  |                                                       | J41 metros<br>Deadline for filing claims<br>Deadline for filing claims (gost.)                                                          | 09122004<br>091204<br>091262004                                                                                                    |
| Debtor<br>Daisy Duck<br>4 Quackers Ave<br>Disney, OK 74087<br>ROGERS-OK<br>SSN / ITIN: XXX-X    | ,<br>cx-0001 |              |                                                                     |                                     |                                                     |                                                     |                                          |                                      |                                                  |                                                       | represented by Johanny Paxer<br>75 S. Tulsa<br>Ste Tulsa<br>OK, OK 74103<br>918-699-4040<br>Email: <u>cedoknb+ipa</u>                   | seeff gmail.com                                                                                                    |
| Trastee<br>Lonnie D. Eck<br>P.O. Box 2038<br>Tulsa, OK 74101<br>918-599-9901                    |              |              |                                                                     |                                     |                                                     |                                                     |                                          |                                      |                                                  |                                                       |                                                                                                    |                                                                                                    |
| U.S. Trustee<br>Office of the Unit<br>PO Box 3044<br>Tulsa, OK 74101<br>(918) 581-6670          | led State    | Trustee      |                                                                     |                                     |                                                     |                                                     |                                          |                                      |                                                  |                                                       |                                                                                                    |                                                                                                    |
| Filing Date                                                                                     |              | 1 - C        |                                                                     |                                     |                                                     |                                                     |                                          |                                      |                                                  | Docket Test                                           |                                                                                                    |                                                                                                    |
| 02/23/2024                                                                                      |              | 1            | Chapter 7 Voluetary                                                 | Petition. Fe                        | e Amount Du                                         | : \$338. Fee A                                      | nount Paid                               | \$338 Fi                             | led by Johnny I                                  | Paxer on behalf                                       | of Daisy Duck. (Paser, Johnny)                                                                                                    |                                                                                                    |
| 02/27/2024                                                                                      |              | C2 pgs)      | Conversion of Case 1<br>join Eck Meeting ID<br>held on 3/26/2024 at | o Chapter<br>980 360 33<br>02:00 PM | 13 Services of<br>185, and Passes<br>in Courtroom ( | Trustee Patrick<br>ide 112666614<br>1, 1st Floor, 2 | J. Malloy,<br>19, OR call<br>224 South B | III are te<br>(405) 825<br>louider A | rminated Long<br>5-9811 Deadle<br>wense, Tulsa G | tie D. Eck appointe to object to d<br>IK 74103. Proof | inted trastee to the case. 341(a) meeting to<br>ischargeability of certain debts: 5/13/2024<br>fs of Claims due by 5/7/2024. Government | be held on 3/12/2024 at 01:45 PM via Zoom.us/<br>A hearing on confirmation of the Plan shall be<br>Proof of Claim due by 8/26/2024. (nc) |
| 02/27/2024                                                                                      |              | 01<br>(1 pg) | Withdrawal of Claim                                                 | (s): 1 . File                       | d by Able's Ap                                      | ples Filed by .                                     | Able's Appl                              | ies. (nc)                            |                                                  |                                                       |                                                                                                    |                                                                                                    |

If you choose to accept the charges, click on the **View Document** button to view the associated pdf document and the selected document will be displayed. After viewing the pdf document, either click on the Back icon of your internet browser's tool bar or close the document in Acrobat to return to the previously displayed screen.

| CMmecf                   | Bankruptcy -      | Adversary -    | Query      | Reports -    | Utilities -     | Sear <u>c</u> h Hel | p Log Out       |            |
|--------------------------|-------------------|----------------|------------|--------------|-----------------|---------------------|-----------------|------------|
| o accept charges shown b | elow, click on th | e 'View Documo | ent' butto | n, otherwise | click the 'Back | c' button on yo     | ur browser.     |            |
|                          |                   |                |            |              |                 | PACER S             | Service Center  |            |
|                          |                   |                |            |              |                 | Transa              | tion Receipt    |            |
|                          |                   |                |            |              |                 | Tue Feb 2           | 7 13:50:01 2024 |            |
|                          |                   |                |            |              | Pacer Login:    | TrustTestJA         | Client Code:    |            |
|                          |                   |                |            |              | Description:    | Image:1-0           | Case Number:    | 24-10020-M |
|                          |                   |                |            |              | Billable Pages: | 1                   | Cost:           | 0.10       |
| iew Document             |                   |                |            |              |                 |                     |                 |            |

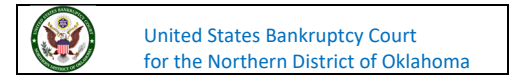

A separate Transaction Receipt will be displayed at the end of the docket report indicating the number of billable pages for the report.

| Filing Date |                |                                                                                                    |                                                                                                    |                                              |                                                                              | Docket Text                                                                                                    |  |  |  |
|-------------|----------------|----------------------------------------------------------------------------------------------------|----------------------------------------------------------------------------------------------------|----------------------------------------------|------------------------------------------------------------------------------|----------------------------------------------------------------------------------------------------|--|--|--|
| 02/23/2024  | 01<br>(1 pg)   | Chapter 7 Voluntary Petition. Fee Amount 1                                                                                          | hapter 7 Voluntary Petition, Fee Amount Due: \$338. Fee Amount Paid. \$338 Filed by Johnny Patter on behalf of Duisy Duck, (Patter, Johnny)                                                                                                    |                                              |                                                                              |                                                                                                    |  |  |  |
| 02/27/2024  | © 2<br>(2 pgs) | Conversion of Case to Chapter 13 Services<br>join Eck Meeting ID 900 360 3285, and Par<br>held on 3/26/2024 at 02:00 PM in Courtoor | scenion of Case to Chapter 13 Services of Trastee Patrick 3. Malley, III are terminated. Lonnie D. Eck appointed trastee to the case. 341(a) meeting to be held on 3/12/2024 at 01/45 PM via Zoom.us/<br>ECk Meeting ID 980 360 3285, and Passcode 1126666149, OR call (493) 823-9811. Dealline to object to dischargeability of certain defts. 5/13/2024. A hearing on confirmation of the Plan shall be<br>d on 3/26/2024 at 02/00 PM in Courtroom # 1, 1st Floor, 224 South Boulder Avenue, Tulia OK 74103. Precis of Clama due by 5/2/2024. Government Proof of Clama due by 8/26/2024. (nc) |                                              |                                                                              |                                                                                                    |  |  |  |
| 02/27/2024  | 01<br>(1 pg)   | Withdrawal of Claim(s): 1 . Filed by Able's                                                                                         | Apples Filed by                                                                                                    | y Abbe's App                                 | ples. (ac)                                                                   |                                                                                                    |  |  |  |
|             |                |                                                                                                    |                                                                                                    |                                              |                                                                              |                                                                                                    |  |  |  |
|             |                |                                                                                                    |                                                                                                    |                                              |                                                                              |                                                                                                    |  |  |  |
|             |                |                                                                                                    | _                                                                                                    | РАС                                          | ER Serv                                                                      | vice Center                                                                                                    |  |  |  |
|             |                |                                                                                                    |                                                                                                    | PAC                                          | ER Serv                                                                      | rice Center                                                                                                    |  |  |  |
|             |                |                                                                                                    |                                                                                                    | PAC                                          | ER Serv                                                                      | rice Center<br>n Receipt<br>13 46 31                                                                                                    |  |  |  |
|             |                |                                                                                                    | PACER<br>Logis:                                                                                                    | PAC<br>Tr<br>TrustTest/A                     | ER Serv<br>ansaction<br>02/27/2024<br>Client<br>Code:                        | rice Center<br>n Receipt<br>13 46 31                                                                                                    |  |  |  |
|             |                |                                                                                                    | PACER<br>Logia:<br>Description:                                                                                                    | PAC<br>Tr<br>TrustTestIA<br>Docket<br>Report | ER Serv<br>annaction<br>02/27/2004<br>Client<br>Code:<br>Search<br>Criteria: | vice Center  n Receipt  13-46-31  24-10033-M Fil or Ent. filed Doc From: 0 Doc To: 9999999 Lasks uncluded Forsus: Item Page contin for documents included |  |  |  |

**Calendar Events** are found under **Reports**. The **Calendar Events** Report displays a list of events scheduled for the date, time period, etc. selected. The report will show the first proceeding that set the hearing date, or, if the proceeding that set the hearing is related to an earlier proceeding, the earlier proceeding will display.

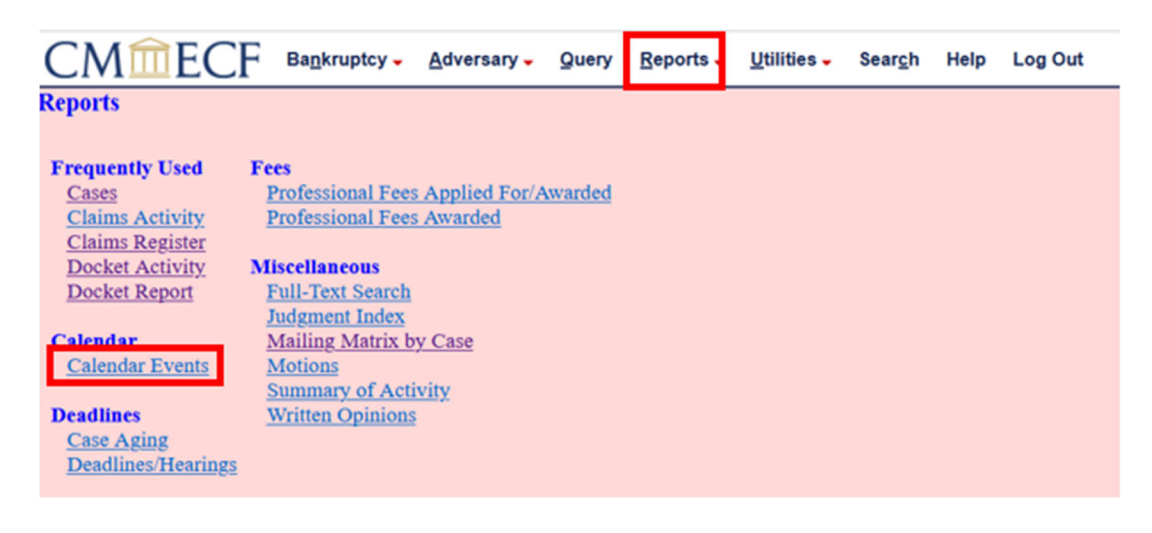

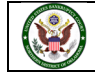

**Case number**: Enter the case number, or you may leave this field blank to view all cases set for a specific day.

| CMm                      | ECF                                           | Bankruptcy -         | Adversary                                                              | Query                                   | Reports -    | Utilities 🗸 | Sear <u>c</u> h | Help                   | Log Out  |
|--------------------------|-----------------------------------------------|----------------------|------------------------------------------------------------------------|-----------------------------------------|--------------|-------------|-----------------|------------------------|----------|
| Calendar E               | vents                                         |                      |                                                                        |                                         |              |             |                 |                        |          |
| Case number              |                                               |                      |                                                                        |                                         |              |             |                 |                        |          |
| Judge                    | Unassigned<br>BKJudge, IT                     | hearing judge        | <ul> <li>Hearing ju</li> <li>Case judge</li> <li>Hearing or</li> </ul> | idge<br>e<br>r case judge               | ,            |             |                 |                        |          |
| Office                   | Tulsa (4)                                     |                      |                                                                        |                                         |              |             |                 |                        |          |
| Туре                     | All Hearings<br>Bill of Costs<br>Confirmation | Hearing<br>n Hearing | Ĵ<br>J                                                                 | Set                                     | tr           |             |                 | AM on<br>PM on<br>Both | ly<br>ly |
| Sort by                  | Time                                          | ~                    | Initial<br>O Exp<br>O Col                                              | <b>display of</b> i<br>banded<br>lapsed | related proc | eedings:    |                 |                        |          |
| Display on<br>Run Report | ily proceedi<br>ear                           | ings directly re     | lated to the ca                                                        | ilendar evo                             | nt           |             |                 |                        |          |

Judge: Select the appropriate Judge or leave blank for all Judges. You can select Hearing judge, Case judge, or Hearing or Case Judge after selecting.

| CM                   | <b>ECF</b>                                    | Ba <u>n</u> kruptcy - | Adversary -                                                                         | Query                             | <u>R</u> eports - | Utilities - | Sear <u>c</u> h | Help                   | Log Out |
|----------------------|-----------------------------------------------|-----------------------|-------------------------------------------------------------------------------------|-----------------------------------|-------------------|-------------|-----------------|------------------------|---------|
| Calenda              | r Events                                      |                       |                                                                                     |                                   |                   |             |                 |                        |         |
| Case nun             | ıber                                          |                       |                                                                                     |                                   | _                 |             |                 |                        |         |
| Ju                   | udge<br>Unassigned I<br>BKJudge, ITS          | hearing judge         | <ul> <li>Hearing judg</li> <li>Case judge</li> <li>Hearing or comparison</li> </ul> | ge<br>ase judge                   |                   |             |                 |                        |         |
| O                    | Tulsa (4)                                     |                       |                                                                                     |                                   |                   |             |                 |                        |         |
| 1                    | All Hearings<br>Bill of Costs<br>Confirmation | Hearing<br>Hearing    | So So Tim                                                                           | et                                | to                |             |                 | AM on<br>PM on<br>Both | ly<br>y |
| Sor                  | t by Time                                     | <b>v</b>              | Initial di<br>O Expa<br>O Colla                                                     | <b>splay of r</b><br>nded<br>psed | elated proce      | edings:     |                 |                        |         |
| Displa     Run Repor | t Clear                                       | ngs directly rel      | ated to the cale                                                                    | endar ever                        | at                |             |                 |                        |         |

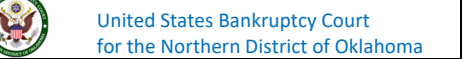

| CMî                        | ECF Bankruptcy - Adversary - Query Reports - Utilities - Search Help Log Out                                                                  |
|----------------------------|----------------------------------------------------------------------------------------------------|
| Calendar E                 | vents                                                                                                    |
| Case number                |                                                                                                    |
| Judge                      | Hearing judge     Ocras index                                                                                                    |
|                            | BKJudge, ITSO                                                                                                    |
| Office                     | Tulsa (4)                                                                                                    |
| Туре                       | All Hearings Set Set OAM only<br>Bill of Costs Hearing Bill of Costs Hearing Bill of Costs Hearing Both<br>Confirmation Hearing Time OAM only |
| Sort by                    | Time                                                                                                    |
| Display or<br>Run Report C | aly proceedings directly related to the calendar event<br>lear                                                                                |

Type: Displays the type of hearing that can be queried in this report. Default is set to All Hearings.

**Set**: Enter the date(s) for the cases you would like to view. You can also enter hearings in the **AM only**, **PM only**, **Both** or a specific **Time**. The "startdate" and "enddate" date must have a valid date to run the report.

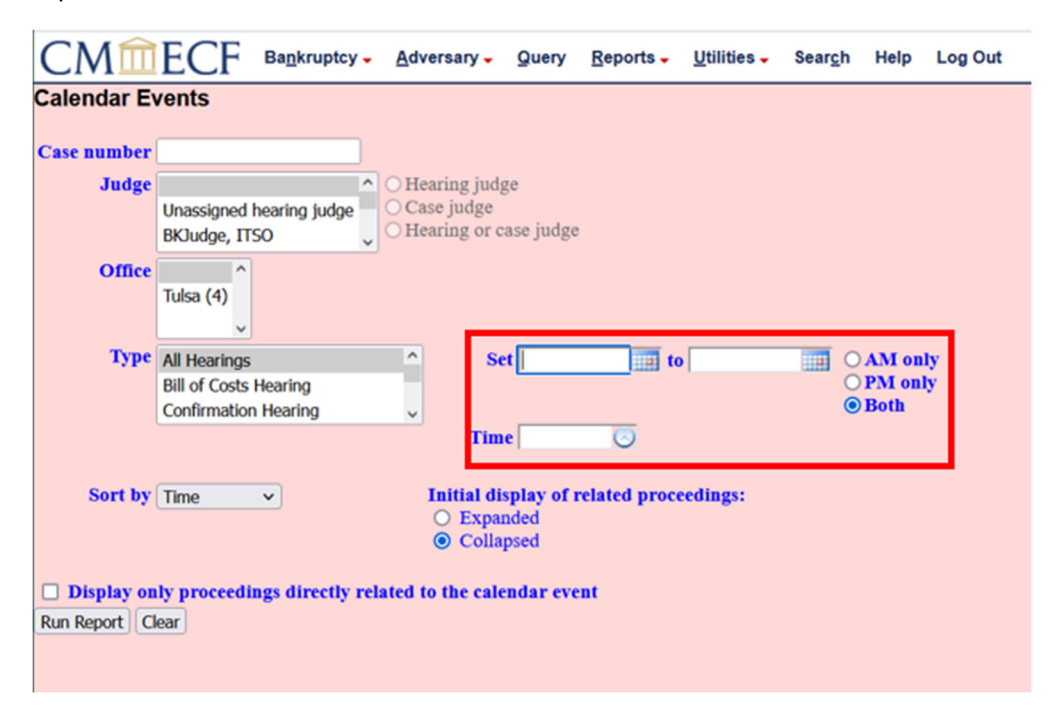

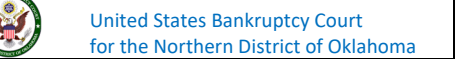

| CMm                         | ECF Bankruptcy - Adversary - Query Reports - Utilities - Search Help Log Out |
|-----------------------------|------------------------------------------------------------------------------|
| Calendar Ev                 | vents                                                                        |
|                             |                                                                              |
| Case number                 |                                                                              |
| Judge                       | <ul> <li>Hearing judge</li> </ul>                                            |
|                             | Unassigned hearing judge Case judge<br>BKJudge, ITSO Case judge              |
| Office                      |                                                                              |
|                             | Tulsa (4)                                                                    |
|                             | v                                                                            |
| Туре                        | All Hearings                                                                 |
|                             | Bill of Costs Hearing O PM only                                              |
|                             | Confirmation Hearing                                                         |
|                             | Time                                                                         |
| Sort by                     | Time    Initial display of related proceedings:  Expanded  Collapsed         |
| Display on<br>Run Report Cl | ily proceedings directly related to the calendar event<br>lear               |

You can Sort by **Time**; **Office**, **Time**; or **Trustee**.

After entering dates in the **Set** field (either future or past dates) and making any other selections, click on **Run Report**.

| CMm                                                             | ECF           | Ba <u>n</u> kruptcy - | Adv | versary 🗸   | Query      | <u>R</u> eports - | Utilities - | Sear <u>c</u> h | Help  | Log Out |
|-----------------------------------------------------------------|---------------|-----------------------|-----|-------------|------------|-------------------|-------------|-----------------|-------|---------|
| Calendar Ev                                                     | /ents         |                       |     |             |            |                   |             |                 |       |         |
|                                                                 |               |                       |     |             |            |                   |             |                 |       |         |
| Case number                                                     |               |                       |     |             |            |                   |             |                 |       |         |
| Judge                                                           |               | ^                     | OH  | earing judg | ge         |                   |             |                 |       |         |
|                                                                 | Unassigned    | hearing judge         | OC: | ise judge   | and index  |                   |             |                 |       |         |
|                                                                 | BKJudge, IT   | 50 🗸                  | OH  | earing or c | ase judge  |                   |             |                 |       |         |
| Office                                                          | ^             |                       |     |             |            |                   |             |                 |       |         |
|                                                                 | Tulsa (4)     |                       |     |             |            |                   |             |                 |       |         |
|                                                                 | ~             |                       |     |             |            |                   |             | _               |       |         |
| Туре                                                            | All Hearings  |                       | ^   | Se          | et 4/17/20 | 24 🛄 t            | 4/18/2024   | 0               | AM on | dy      |
|                                                                 | Bill of Costs | Hearing               |     | - <b>-</b>  |            |                   |             | 0               | PM on | ly      |
|                                                                 | Confirmation  | n Hearing             | ~   |             |            |                   |             | ۲               | Both  |         |
|                                                                 |               |                       |     | Tim         | e          | $\odot$           |             |                 |       |         |
|                                                                 |               |                       |     |             |            |                   |             |                 |       |         |
| Sort by Time V Initial display of related proceedings:          |               |                       |     |             |            |                   |             |                 |       |         |
| Collapsed                                                       |               |                       |     |             |            |                   |             |                 |       |         |
|                                                                 |               |                       |     | 0 0000      | poed       |                   |             |                 |       |         |
| Display only proceedings directly related to the calendar event |               |                       |     |             |            |                   |             |                 |       |         |
| Run Report Clear                                                |               |                       |     |             |            |                   |             |                 |       |         |
|                                                                 |               |                       |     |             |            |                   |             |                 |       |         |

United States Bankruptcy Court for the Northern District of Oklahoma This is an example of reports based on dates. You can click on the **case number and name** to run a Docket Report.

| CMmEC                                                  | F Bagkruptcy- Adversary- guery Beports- Utilities- Seargh Help Log Out                                                                                                    |  |  |  |  |  |  |  |  |
|--------------------------------------------------------|----------------------------------------------------------------------------------------------------|--|--|--|--|--|--|--|--|
| U.S. Bankruptcy Court<br>Northern District of Oklahoma |                                                                                                    |  |  |  |  |  |  |  |  |
| Calendar events set for 417/2024-4/18/2024             |                                                                                                    |  |  |  |  |  |  |  |  |
| 04/17/2024                                             |                                                                                                    |  |  |  |  |  |  |  |  |
| 02:00 PM                                               |                                                                                                    |  |  |  |  |  |  |  |  |
| 0                                                      | 24-10019-M Donald Duck (docket entries only) Claims Register                                                                                                    |  |  |  |  |  |  |  |  |
|                                                        | CossDoe, DebtEdDee, CONVERTED                                                                                                    |  |  |  |  |  |  |  |  |
|                                                        | Chapter: 13                                                                                                    |  |  |  |  |  |  |  |  |
|                                                        | Judge: Terrence L. Michael                                                                                                    |  |  |  |  |  |  |  |  |
|                                                        | Johney Paster representing Lonaux Juck (Deblor)<br>Lonaio D. Eck (Traintee)                                                                                                    |  |  |  |  |  |  |  |  |
|                                                        | (no aty) representing Office of the United States Trustee (U.S. Trustee)                                                                                                    |  |  |  |  |  |  |  |  |
| 1-4)                                                   | <sup>114</sup> Conversion of Case to Chapter 13 Services of Trustee Patrick J. Malloy, III are terminated. Lounie D. Eck appointed trustee to the case. 341(a) meeting to be held on 4/11/2024 at 01:00 PM via Zoomus/join Eck Meeting ID 980 360 3285, and Passcode 1126666149, OR call (405) 825-9811. Deadline to object to dischargeability of certain debts: 6/10/2024. A hearing on confirmation of the Plan shall be held on 4/17/2024 at 02:00 PM in Courtroom # 1, 1st Floor, 224 South Boulder Avenue, Tulsa OK 74103. Proofs of Claims due by 5/7/2024. Government Proof of Claim due by 8/26/2024. |  |  |  |  |  |  |  |  |
| 04/18/2024                                             |                                                                                                    |  |  |  |  |  |  |  |  |
| 02:00 PM                                               |                                                                                                    |  |  |  |  |  |  |  |  |
| 2)                                                     | 24-19923-M. Julas Deiller, (docket, entries, only), Claima Register                                                                                                    |  |  |  |  |  |  |  |  |
|                                                        | PianDue, CounDue, DebtEdDue                                                                                                    |  |  |  |  |  |  |  |  |
|                                                        | Chapter: 13                                                                                                    |  |  |  |  |  |  |  |  |
|                                                        | Judge: Terrence L. Machaet<br>PRO SE reconstanting Tudias Driller (Debtor)                                                                                                    |  |  |  |  |  |  |  |  |
|                                                        | Lonarie D. Eck (Trustee)                                                                                                    |  |  |  |  |  |  |  |  |
| 2-0                                                    | (a) my representing (state or and cancers frame (C.S. frame)<br><sup>2</sup> 2 Meeting of Creditors and Notice of Accountement of Trustee Eck. Longin D. 341(a) meeting to be held on 4/11/2024 at 09-30AM via Zoomus/sin Eck Meeting ID 980 360 3285, and                                                                                                    |  |  |  |  |  |  |  |  |
|                                                        | Passcode 1126666149, OR call (405) 825-9811. Confirmation hearing to be held on 5/21/2024 at 02:00 PM - Courtroom # 1, 1st Floor, 224 South Boulder Avenue, Tulsa OK 74103. Objections to the plan are due 7 days prior to the confirmation hearing. Government Proof of Claim due by 8/26/2024. Deadline to object to dischargeshility of certain debts: 6/10/2024. Proofs of Claims due by 8/26/2024.                                                                                                    |  |  |  |  |  |  |  |  |
| 3)                                                     | 24-10025 Dou't Worry, Be Happy, LLC (docket entries only). Claims Register                                                                                                    |  |  |  |  |  |  |  |  |
|                                                        | PlanDor                                                                                                    |  |  |  |  |  |  |  |  |
|                                                        | Chapter: 12                                                                                                    |  |  |  |  |  |  |  |  |
|                                                        | Hearing Judge: Terrence L. Michael                                                                                                    |  |  |  |  |  |  |  |  |
|                                                        | Case judge:<br>PRO SE provinsing Don't Wery, Be Happy, LLC (Debtor)                                                                                                    |  |  |  |  |  |  |  |  |
|                                                        | Charles Greenough (Trustee)                                                                                                    |  |  |  |  |  |  |  |  |
| 3-10                                                   | 3 Amended Meeting of Creditors Chapter 12 341(s) meeting to be held on 4/9/2024 at 01:00 PM via Zoom.us/join Greenough Meeting ID 429 012 4366. Passcode 2752838952 OR call                                                                                                    |  |  |  |  |  |  |  |  |
|                                                        | (405)296-0926. Deadline to object to dischargeability of certain debts: 6/7/2024, Proofs of Claims due by 5/7/2024. (RE: related document(s)2 Moeting of Creditors 12).                                                                                                    |  |  |  |  |  |  |  |  |
|                                                        |                                                                                                    |  |  |  |  |  |  |  |  |

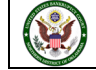

Click on the + to receive the Related Proceedings Report. Users will not be charged any fees to view this report. Charges will begin when user clicks on hyperlink to Docket Report and in viewing documents.

| CMmEC                                    | Bagkruptcy - Adversary - Query Reports - Utilities - Seargh Help Log Out                                                                                                    |  |  |  |  |  |  |  |
|------------------------------------------|----------------------------------------------------------------------------------------------------|--|--|--|--|--|--|--|
|                                          | U.S. Bankruptcy Court                                                                                                    |  |  |  |  |  |  |  |
| Calendar cvents set for 417/024 4418/024 |                                                                                                    |  |  |  |  |  |  |  |
|                                          |                                                                                                    |  |  |  |  |  |  |  |
| 04/17/2024                               | _                                                                                                    |  |  |  |  |  |  |  |
| 02:00 PM                                 |                                                                                                    |  |  |  |  |  |  |  |
| D.                                       | 24-19919-M Denald Duck. (decket entries only). Claims Register                                                                                                    |  |  |  |  |  |  |  |
|                                          | CounDoe, DebtEdDue, CONVERTED                                                                                                    |  |  |  |  |  |  |  |
|                                          | Chapter: 13                                                                                                    |  |  |  |  |  |  |  |
|                                          | Judge: Terrence L. Michael                                                                                                    |  |  |  |  |  |  |  |
|                                          | Johany Poster representing Docald Duck (Debtor)                                                                                                    |  |  |  |  |  |  |  |
|                                          | oo sty) representing Office of the United States Trustee (U.S. Trustee)                                                                                                    |  |  |  |  |  |  |  |
| 1-1)                                     | Conversion of Case to Chapter 13 Services of Trustee Patrick J. Malloy, III are terminated. Lonnie D. Eck appointed trustee to the case. 341(a) meeting to be held on 4/11/2024 at<br>a Zoom us/join Eck Meeting ID 980 3285, and Passcode 1126666149, OR call (405) 825-9811. Deadline to object to dischargeability of certain debts: 6/10/2024. A hearing or<br>confirmation of the Plan shall be held on 4/17/2024 at 02:00 PM in Courtroom # 1, 1st Floor, 224 South Boulder Avenue, Tulsa OK 74103. Proofs of Claims due by 5/2/2024. Give<br>Proof of Claim due by 8/26/2024.                                                                                             |  |  |  |  |  |  |  |
|                                          | No Related Proceedings Found.<br>Calendar Text: RE: Doc 84; Conversion to Chapter 13                                                                                                    |  |  |  |  |  |  |  |
| 04/18/2024                               |                                                                                                    |  |  |  |  |  |  |  |
| 02:00 PM                                 |                                                                                                    |  |  |  |  |  |  |  |
| 2)                                       | 24-10023-M Tulaa Driller, (docket, entries only), Clauma Resister                                                                                                    |  |  |  |  |  |  |  |
|                                          | PianDoe, CounDue, DebtEdDoe                                                                                                    |  |  |  |  |  |  |  |
|                                          | Chapter: 13                                                                                                    |  |  |  |  |  |  |  |
|                                          | Judge: Terrence L. Michael                                                                                                    |  |  |  |  |  |  |  |
|                                          | PRO SE representing Tulus Driller (Debtor)                                                                                                    |  |  |  |  |  |  |  |
|                                          | no aty preventing Office of the United States Trustee (U.S. Trustee)                                                                                                    |  |  |  |  |  |  |  |
| 2-1)                                     | E Meeting of Creditors and Notice of Appointment of Trustee Eck, Lonnie D. 341(a) meeting to be held on 4/11/2024 at 09:30AM via Zoom.us/join Eck Meeting ID 940 360 3285, and Pascode 1126666149, OR call (405) 825-9811. Confirmation hearing to be held on 5/21/2024 at 02:00 PM - Controom # 1, 1st Floor, 224 50orth Boulder Avenue, Tuba OK 74103. Objections to the plana are due 7 days prior to the confirmation hearing. Government Proof of Claim due by 8/26/2024. Deadline to object to dischargeability of certain debt:: 6/10/2024. Proofs of Claims due by 5/7/2024.                                                                                             |  |  |  |  |  |  |  |
|                                          | Filing Date         #         Related Docket Text           02/27/2024         A mended Meeting of Creditors Chapter 13. 341(a) meeting to be held on 4/15/2024 at 01:00 PM via Zoom.us/join Eck Meeting ID 980 360 3285, and Passcode           1126666149, OR call (405) 825-9811. Deadline to object to dischargeability of certain debte: 614/2024. A bearing on confirmation of the Plan shall be held on           4/18/2024 at 02:00 PM in Countroem # 1, 1st Floor, 224 South Boulder Avenue, Tulsa OK 74103. Last day to Object to Confirmation 4/11/2024. Proofs of Claims due           by 5/7/2024. (RE: related document(s)[2] Meeting AutoAssign Chapter 13). (ts) |  |  |  |  |  |  |  |

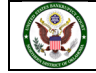

**Mailing Matrix by Case** report displays the list for a specific case. The list contains creditors at case opening, any added since that date, and may or may not include parties that have filed/docketed a pleading to the case.

| CMmEC                                                                                                    | F Bankruptcy -                                                                                                    | Adversary -                            | Query  | Reports - | <u>U</u> tilities – | Sear <u>c</u> h | Help | Log Out |
|----------------------------------------------------------------------------------------------------|----------------------------------------------------------------------------------------------------|----------------------------------------|--------|-----------|---------------------|-----------------|------|---------|
| Reports                                                                                                    |                                                                                                    |                                        |        |           |                     |                 |      |         |
| Frequently Used<br>Cases<br>Claims Activity<br>Claims Register<br>Docket Activity<br>Docket Report<br>Calendar<br>Calendar Events | Fees<br><u>Professional Fees</u><br><u>Professional Fees</u><br><u>Miscellaneous</u><br><u>Full-Text Search</u><br><u>Judgment Index</u><br><u>Mailing Matrix b</u><br><u>Motions</u> | s Applied For/A<br>s Awarded<br>y Case | warded |           |                     |                 |      |         |
| Deadlines<br>Case Aging<br>Deadlines/Hearings                                                                                     | Summary of Act<br>Written Opinions                                                                                                    | i <u>vity</u><br>i                     |        |           |                     |                 |      |         |

#### Enter the Case number and click Next.

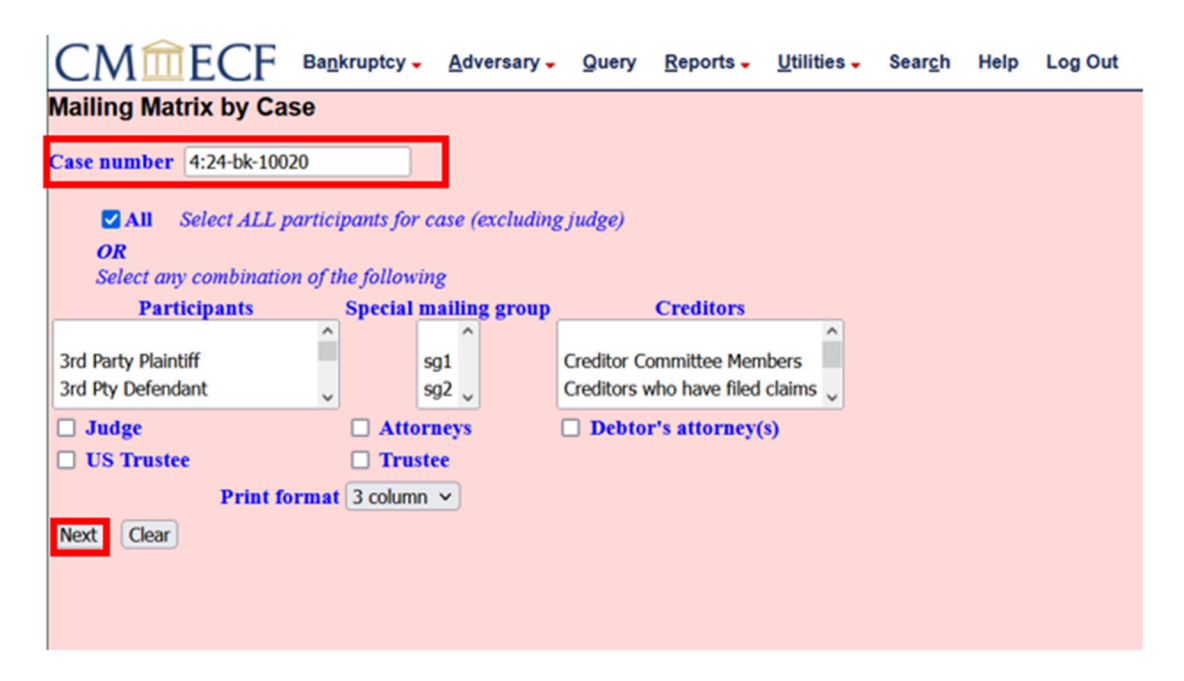

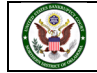

The document created is a mailing matrix for the case. It will list the case number, specific court, time ran, and date ran.

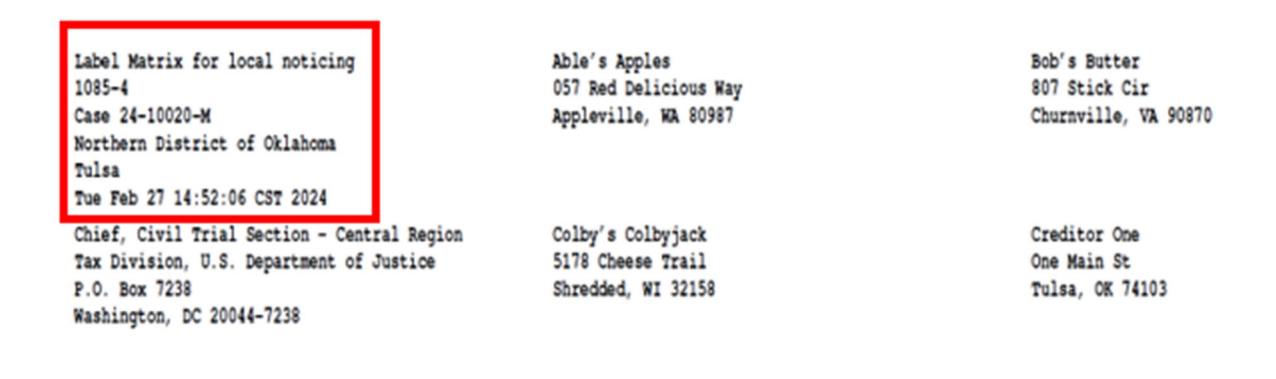

At the bottom, you will see preferred mailing address substituted, recipients who may have been bypassed, and the total number of addresses on the matrix.

The preferred mailing address (p) above has been substituted for the following entity/entities as so specified by said entity/entities in a Notice of Address filed pursuant to 11 U.S.C. 342(f) and Fed.R.Bank.P. 2002 (g)(4).

U.S. Attorney 110 West Seventh Street Suite 300 Tulsa, OK 74119

The following recipients may be/have been bypassed for notice due to an undeliverable (u) or duplicate (d) address.

(d)Able's Apples 057 Red Delicious Way Appleville, WA 80987 End of Label Matrix Mailable recipients 33 Bypassed recipients 1 Total 34

If you have any questions regarding filing in the CM/ECF system, you can contact the CM/ECF Helpdesk using one of the following methods.

Phone: 918-699-4072 Email: cmecf@oknb.uscourts.gov

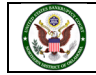